# iStorage Server: High-Availability iSCSI SAN for VMWare ESX / ESXi Server

Monday, Apr 25, 2011

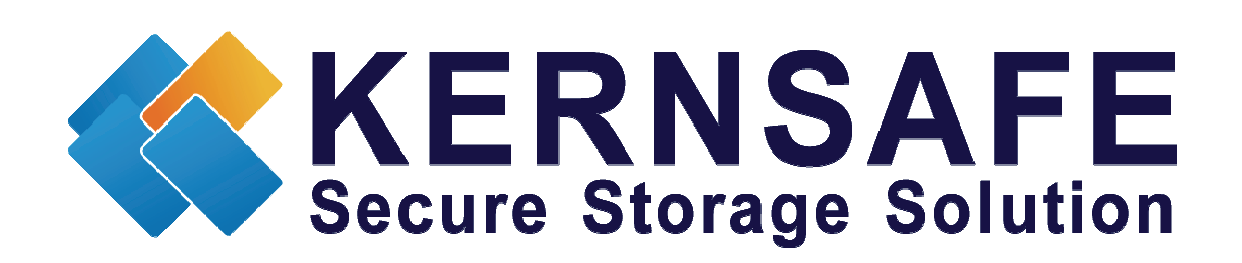

KernSafe Technologies, Inc.

www.kernsafe.com

Copyright © KernSafe Technologies 2006-2011. All right reserved.

#### **Table of Contents**

| Overview                                 |
|------------------------------------------|
| Install ESX Server                       |
| Configuring on iStorage Server1 4        |
| Choose the Authentication Mechanism4     |
| Create Target                            |
| Configuring on iStorage Server2          |
| Create Target                            |
| Creating Application on server1          |
| Creating Application on server2          |
| Configure VMware ESX Server              |
| Install VMware Infrastructure Client 4.0 |
| Log on to ESX Server                     |
| Configure ESX Server's networking        |
| Configure iSCSI Storage                  |
| Configure Storage device                 |
| Contact                                  |

#### **Overview**

iStorage Server is a network based storage virtualization software powered by KernSafe Technologies, Inc. Being a powerful, full-featured and software-only iSCSI Target SAN solution, that can quickly convert existing Windows computer into IP SAN. Storage media of iSCSI Target can include existing storage devices such as the entire hard disks or partitions, CD-RWs, tapes and USB storage devices, as well as disk image file or CD image files including ISO9660(,iso), .bin, .mdf, .cdi, .b5i, .nrg, .ccd, .sub, .img, .raw and other image file formats. Furthermore, iStorage Server also supports a lot of features such as: VHD (Virtual Hard Disk) target, snapshots, STPI, RAID-1 and failover, these features are very important and poplar in storage industry world and make iStorage Server is suitable for any size of business.

VMware ESX and VMware ESXi are "bare-metal" hypervisors, meaning they install directly on top of the physical server and partition it into multiple virtual machines that can run simultaneously, sharing the physical resources of the underlying server. Each virtual machine represents a complete system, with processors, memory, networking, storage and BIOS, and can run an unmodified operating system and applications.

The functionality and performance of VMware ESX and ESXi are the same; the difference between the two hypervisors resides in their architecture and operational management. VMware ESXi is the latest hypervisor architecture from VMware. It has an ultra thin footprint with no reliance on a general-purpose OS, setting a new bar for security and reliability. The small footprint and hardware-like reliability of VMware ESXi enable it to also be available preinstalled on industry standard x86 servers.

High availability is the implementation of technology so that if a component fails, another can take over for it. By using highly available platforms, the downtime for a system can be reduced, and, in many cases, it can be reduced to a short enough time that the users of the system do not see the failure.

After iStorage Server 2.0, it supports server side mirroring, synchronous replication and failover which allows user to create a high-availability iSCSI SAN for ESX Server. This article demonstrates how High availability works under VMware ESX Server. We need two targets which has the same size on two servers, in this document, we used server1 192.168.0.195 and server2 192.168.0.111.

#### **Install ESX Server**

You need a server running ESX Server. ESX Server must first be installed on to a suitable machine that will be used to create the virtual environment. For learning how to obtain or install VMware ESX Server, please contact the VMware supplier.

### **Configuring on iStorage Server1**

#### **Choose the Authentication Mechanism**

Decide which authentication mechanisms you would want to use: **Anonymous, CHAP, IP address** or **Mixed** authentication.

#### 1) Anonymous:

All initiators will get full access permission without any authorization required.

#### 2) CHAP (Challenge-handshake authentication protocol)

All initiators need to specify a CHAP user and secret to connect to the target. iStorage Server has a built-in user called "Guest", which is used for initiators without CHAP secret specified.

3) IP Filters

All initiators will be authorized by the incoming IP address defined by IP Filter roles.

4) Mixed

Security policy is determined by both CHAP and IP Filters.

#### **Create Target**

Open iStorage Server Management Console.

| 🍓 iStorage Server Managem                    | ent Console                  |                                                           |
|----------------------------------------------|------------------------------|-----------------------------------------------------------|
| <u>S</u> torage <u>C</u> lients <u>V</u> iew | <u>T</u> ools <u>H</u> elp   |                                                           |
| Create Delete                                | Start Stop Refresh           | Add     Remove     View     Access     Settings     Print |
| E server1                                    | iStorage Server:se           | rver1                                                     |
|                                              | General Targets Applications | IP Filters Users Groups Logs                              |
| Users<br>Groups<br>Logs                      | Storage General              | Properties                                                |
|                                              | General                      |                                                           |
|                                              | Hostname:                    | server1 ≡                                                 |
|                                              | Bind Address:                | All Address                                               |
|                                              | Port:                        | 3260                                                      |
|                                              | Management Metho             | d: Active Directory                                       |
|                                              | State:                       | ОК                                                        |
|                                              | Status                       |                                                           |
|                                              | Status:                      | Started                                                   |
|                                              | License:                     | Ultimate License                                          |
|                                              | •                            |                                                           |
| <u> </u>                                     |                              | S Connected:server1(Ultimate License)                     |

Launch the **iStorage Server Management Console**, press the **Create** button on the toolbar, the **Create Device Wizard** is shown.

Select device type

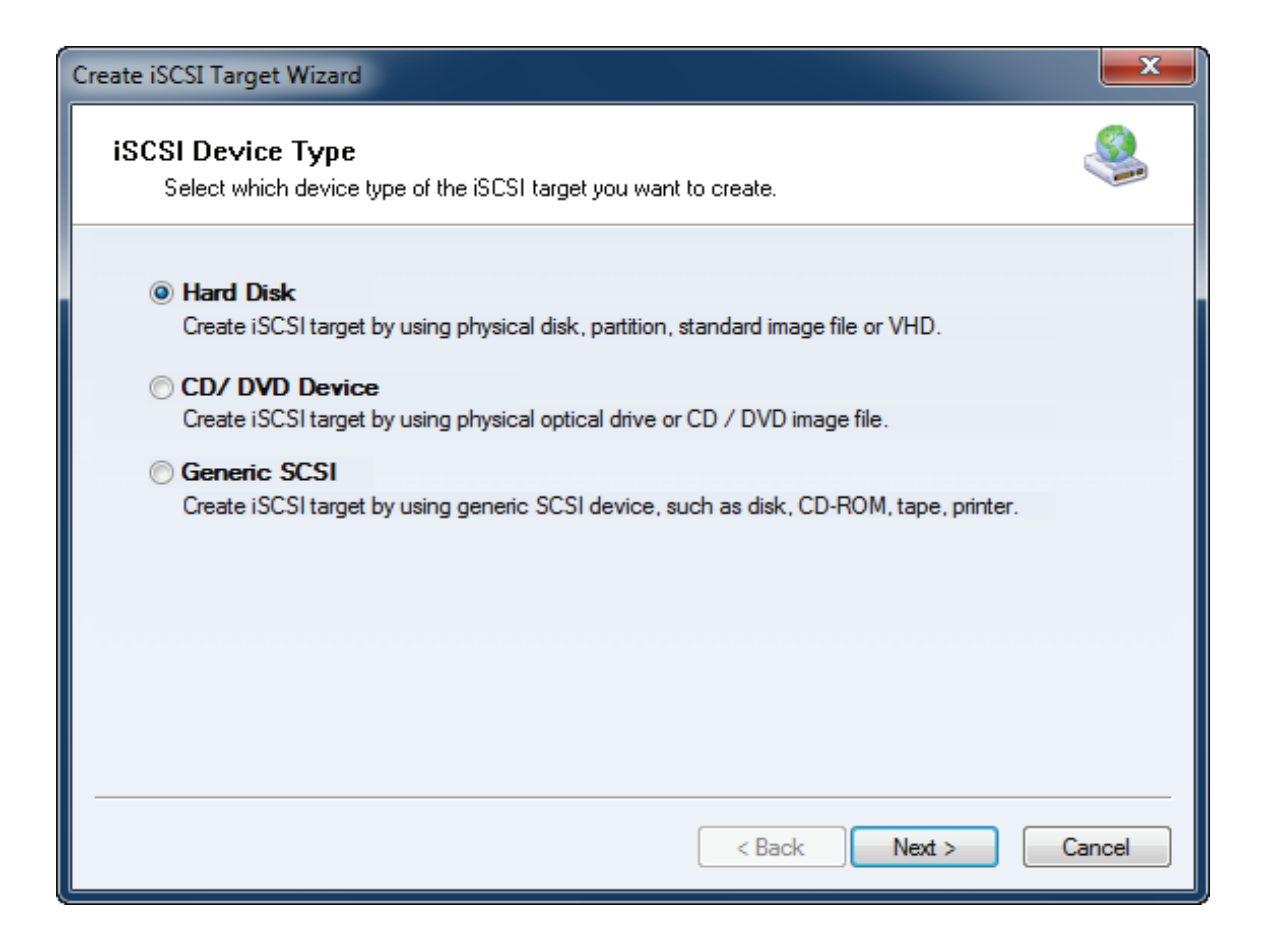

Choose Hard Disk.

Press the Next button to continue.

Select a medium type.

| Create iSCSI Target Wizard                                                                                                    | ×    |
|----------------------------------------------------------------------------------------------------|------|
| iSCSI Medium Type<br>Select medium of the iSCSI disk you want to create.                                                                                                    |      |
| <ul> <li>Image File<br/>Create iSCSI disk by using standard image file or Virtual Hard Disk (.VHD).</li> <li>RAM Space<br/>Create iSCSI disk by using memory space.</li> </ul> |      |
| <ul> <li>Security Images</li> <li>Create iSCSI disk images for each initiators, any image is individual for each initiator.</li> <li>Disk Partition</li> </ul>                 |      |
| Create iSCSI target by using a disk partition.  Physical Disk Create iSCSI target by using physical disk.                                                                      |      |
| < Back Next > Car                                                                                                    | ncel |

Choose Image File in iSCSI Medium Type window.

Then press **Next** button to continue.

Select an Image type.

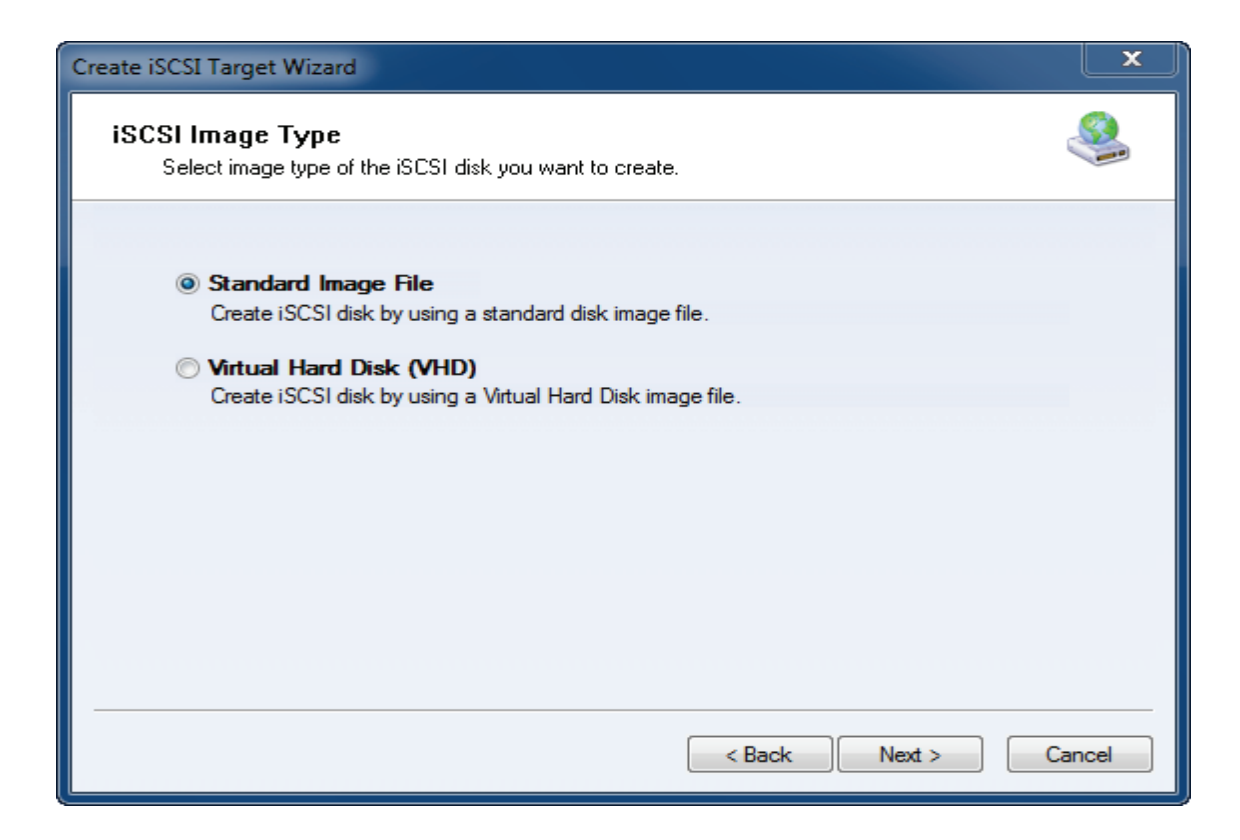

Choose Standard Image File.

Press the **Next** button to continue.

Specify image file path and size.

| Create iSCSI Target Wizard                                                                                                    | ×    |
|----------------------------------------------------------------------------------------------------|------|
| Image Disk Configuration<br>You can specify a image file as an iSCSI device.                                                                                                    |      |
| Device Parameters                                                                                                    |      |
| <ul> <li>Use existing image file</li> <li>Create a new image file</li> </ul>                                                                                                    |      |
| F:\ESXData.img Browse                                                                                                    |      |
| Device Size in MBs: 4096                                                                                                    |      |
| Options                                                                                                    |      |
| Use sparse file on NTFS file system                                                                                                    |      |
| Note: Using sparse file can save your harddisk space, the size of disk image file only<br>depend on its content used. But we recommentd that using this feature when image<br>file size is less than 1T bytes |      |
|                                                                                                    |      |
| < Back Next > Ca                                                                                                    | ncel |

Choose **Create a new image file** to create a new image file or choose **Use existing image file** if you have one.

Specify image file full name path.

Specify the device size.

If you check **Use sparse file on NTFS file system**, the size of disk image file only depend on its content used, it can save your hard disk space.

Press the **Next** button to continue.

Set authorization mode.

| Create iSCSI Target Wizard                                                                  | ×     |
|---------------------------------------------------------------------------------------------|-------|
| <b>Authorization</b><br>You can select an authorization mode, Anonymous, CHAP or IP filter. |       |
| Anonymous<br>Select this option to disable any authorization.                               |       |
| CHAP<br>Select this option to use CHAP authorization.                                       |       |
| IP Filter<br>Select this option to use IP address authorization.                            |       |
| Mixed<br>Select this option to use both CHAP and IP address authorization.                  |       |
| Inherit security roles from global settings.                                                |       |
| < Back Next > Ca                                                                            | incel |

Choose Anonymous Authorization.

Press the **Next** button to continue.

Finish creating iSCSI Target.

| Create iSCSI Target Wizard                                                                                                    | ×      |
|----------------------------------------------------------------------------------------------------|--------|
| <b>Completing the Create iSCSI Wizard</b><br>You can specify a target name and other options to complete iSCSI target creating.                                                                  | 1      |
| Basic Target Information<br>Enter Target Name:<br>iqn.2006-03.com.kemsafe:KemSafe.ESXTarget                                                                                                    |        |
| <ul> <li>Report as readonly device when initiator can not get write access</li> <li>Enable multiple initiators with full access connected (sharing and clustering)</li> </ul>                    |        |
| Note<br>By default, only one client has full access right, when the second initiaor log on with full<br>access, it will fail.<br>But this option is usfull for clustering, disk sharing and NAS. |        |
| < Back Finish C                                                                                                    | Cancel |

Type a target name in the **Target Name** field.

Check Enable multiple initiators with full access connected (sharing and clustering).

Press the **Finish** button to continue.

#### **Configuring on iStorage Server2**

#### **Create Target**

Open iStorage Server Management Console.

| 🍓 iStorage Server Managem                    | ent Console                        |                                         |
|----------------------------------------------|------------------------------------|-----------------------------------------|
| <u>S</u> torage <u>C</u> lients <u>V</u> iew | <u>T</u> ools <u>H</u> elp         |                                         |
| Create Delete                                | Start Stop Refresh                 | Add Remove View Access Settings         |
| E@ server2                                   | iStorage Server:serve              | ir2                                     |
| Applications                                 | General Targets Applications IP Fi | ilters Users Groups Logs                |
| Groups                                       | Storage General Pr                 | roperties                               |
|                                              | General                            |                                         |
|                                              | Hostname:                          | server2                                 |
|                                              | Bind Address:                      | All Address                             |
|                                              | Port:                              | 3260                                    |
|                                              | Management Method:                 | Active Directory                        |
|                                              | State:                             | ОК                                      |
|                                              | Status                             |                                         |
|                                              | Status:                            | Started                                 |
|                                              | License:                           | Ultimate License                        |
|                                              | •                                  |                                         |
|                                              |                                    | SSI Connected:server2(Ultimate License) |

Launch the **iStorage Server management consolle**, press the **Create** button on the toolbar, the **Create Device Wizard** is shown.

Select device type

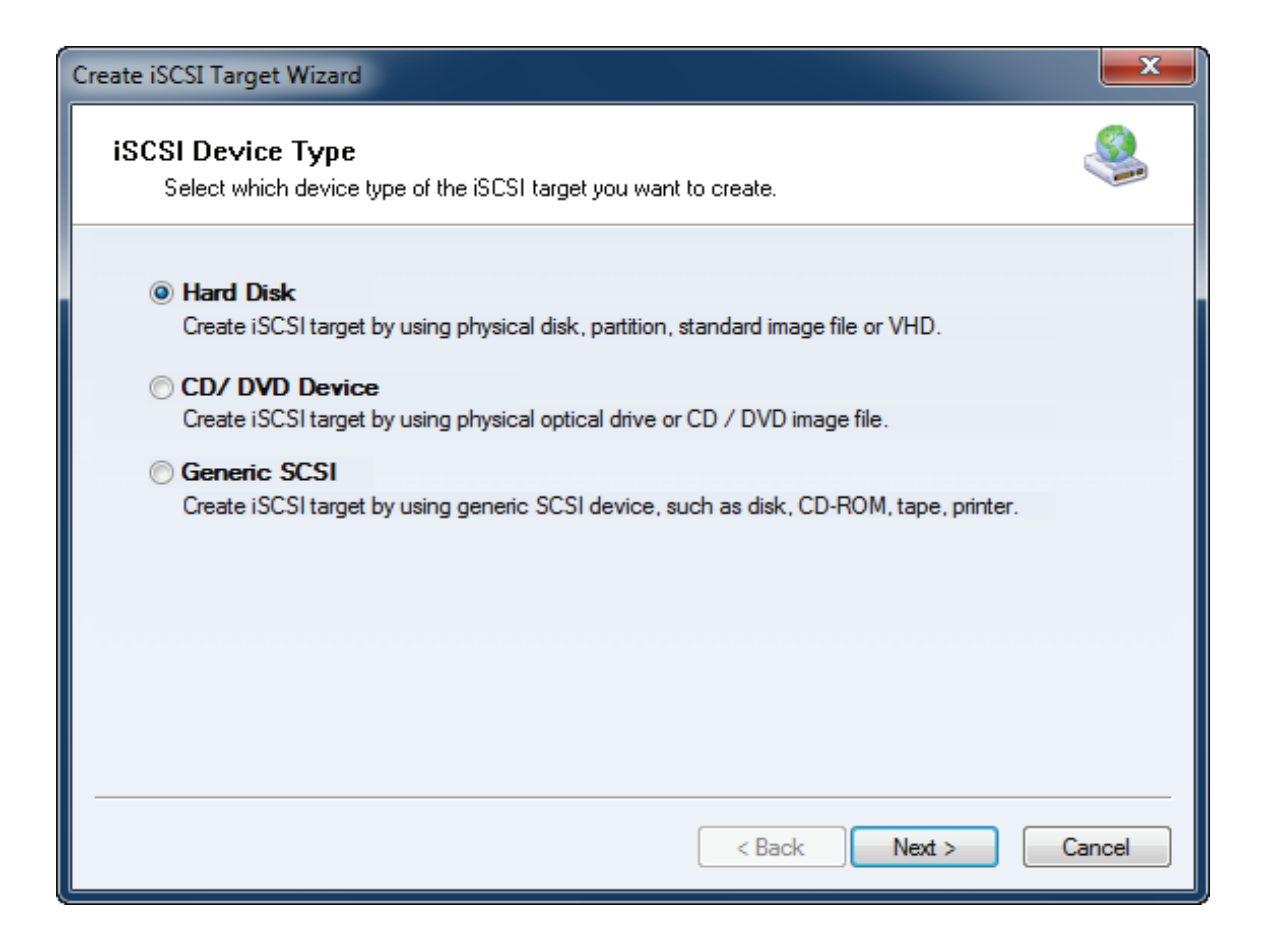

Choose Hard Disk.

Press the Next button to continue.

Select a medium type.

| Create iSCSI Target Wizard                                                                                                    | X    |
|----------------------------------------------------------------------------------------------------|------|
| iSCSI Medium Type<br>Select medium of the iSCSI disk you want to create.                                                                                                    |      |
| <ul> <li>Image File<br/>Create iSCSI disk by using standard image file or Virtual Hard Disk (.VHD).</li> <li>RAM Space<br/>Create iSCSI disk by using memory space.</li> </ul> |      |
| <ul> <li>Security Images</li> <li>Create iSCSI disk images for each initiators, any image is individual for each initiator.</li> <li>Disk Partition</li> </ul>                 |      |
| Create iSCSI target by using a disk partition.  Physical Disk Create iSCSI target by using physical disk.                                                                      |      |
| < Back Next > Car                                                                                                    | ncel |

Choose Image File in iSCSI Medium Type window.

Then press **Next** button to continue.

Select an Image type.

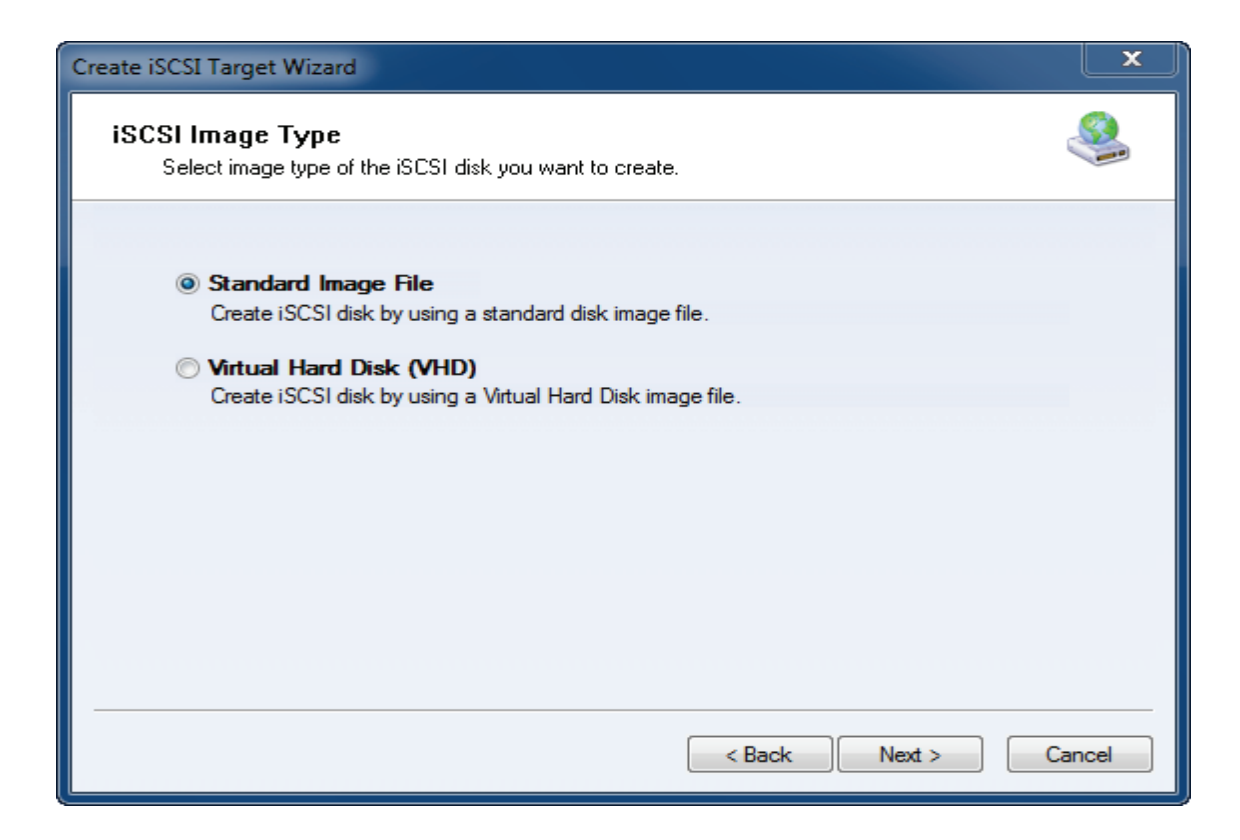

Choose Standard Image File.

Press the **Next** button to continue.

Specify image file path and size.

| Create iSCSI Target Wizard                                                                                                    | ×    |
|----------------------------------------------------------------------------------------------------|------|
| Image Disk Configuration<br>You can specify a image file as an iSCSI device.                                                                                                    |      |
| Device Parameters                                                                                                    |      |
| <ul> <li>Use existing image file</li> <li>Create a new image file</li> </ul>                                                                                                    |      |
| i:\ESXDatapartner.img Browse                                                                                                    |      |
| Device Size in MBs: 4096                                                                                                    |      |
| Options                                                                                                    |      |
| ✓ Use sparse file on NTFS file system                                                                                                    |      |
| Note: Using sparse file can save your harddisk space, the size of disk image file only<br>depend on its content used. But we recommentd that using this feature when image<br>file size is less than 1T bytes |      |
|                                                                                                    |      |
| < Back Next > Ca                                                                                                    | ncel |

Choose **Create a new image file** to create a new image file or choose **Use existing image file** if you have a one.

Specify image file full name path.

Specify the device size.

If you check **Use sparse file on NTFS file system**, the size of disk image file only depend on its content used, it can save your hard disk space.

Press the **Next** button to continue.

Set authorization mode.

| Create iSCSI Target Wizard                                                           | ×     |
|--------------------------------------------------------------------------------------|-------|
| Authorization<br>You can select an authorization mode, Anonymous, CHAP or IP filter. |       |
| Anonymous<br>Select this option to disable any authorization.                        |       |
| CHAP<br>Select this option to use CHAP authorization.                                |       |
| IP Filter<br>Select this option to use IP address authorization.                     |       |
| Mixed<br>Select this option to use both CHAP and IP address authorization.           |       |
| Inherit security roles from global settings.                                         |       |
| < Back Next > Ca                                                                     | ancel |

Choose Anonymous Authorization.

Press the **Next** button to continue.

Finish creating iSCSI Target.

| Create iSCSI Target Wizard                                                                                                    | x         |
|----------------------------------------------------------------------------------------------------|-----------|
| Completing the Create iSCSI Wizard<br>You can specify a target name and other options to complete iSCSI target creating.                                                                   | <b>\$</b> |
| Basic Target Information<br>Enter Target Name:<br>iqn.2006-03.com.kemsafe:KemSafe.ESXTargetPartner                                                                                         |           |
| Enable multiple initiators with full access connected (sharing and clustering)      Note      By default, only one client has full access right, when the second initiaor log on with full |           |
| access, it will fail.<br>But this option is usfull for clustering, disk sharing and NAS.                                                                                                   |           |
| < Back Finish (                                                                                                    | Cancel    |

Type a target name in the Target Name field.

Check Enable multiple initiators with full access connected (sharing and clustering).

Press the Finish button to continue.

#### **Creating Application on server1**

On Server1, right click **Applications** on the left tree of the main interface, choose **Create Application** on the pop-up menu, the **Create Application Wizard** window will be shown.

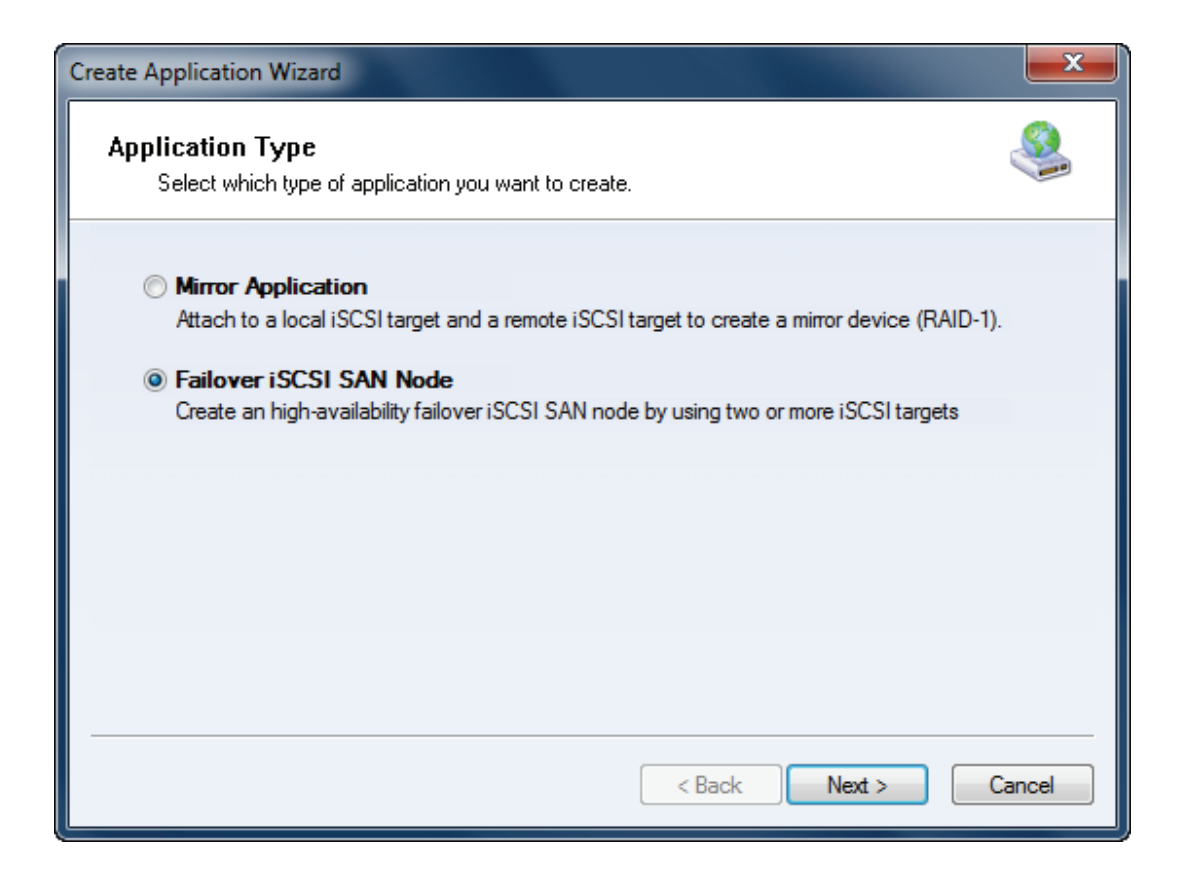

Choose Failover iSCSI SAN Node.

Then press **Next** to continue.

| Create Application Wizard                                                       | <b>—</b> ×-        |
|---------------------------------------------------------------------------------|--------------------|
| Fail Over Configuration<br>You can specify two servers to fail over each other. | 4                  |
| Base Target                                                                     |                    |
| Target Name                                                                     | Device Type        |
| Iqn.2006-03.com.kemsafe:KemSafe.ESXTarget                                       | Disk               |
| Mirror Target                                                                   |                    |
|                                                                                 | Edit               |
|                                                                                 | Back Next > Cancel |

Check the KernSafe.ESXTarget storage and click Edit to find the mirror target.

| Select iSCSI Tar | get                                    |               | x    |
|------------------|----------------------------------------|---------------|------|
| - iSCSI Source   | :e                                     |               |      |
| Host Name:       | 192.168.0.111                          | Port: 3260    |      |
|                  |                                        |               |      |
|                  | Use CHAP to logon                      |               |      |
| User Name:       |                                        |               |      |
| Secret:          |                                        |               |      |
| Target           |                                        |               |      |
| Target:          | [ign.2006-03.com.kernsafe:KernSafe.ESX | Targetpartner | •    |
|                  | Discussion OK                          |               |      |
|                  | Discovery                              |               | ncel |

Input the IP and port of server2 in **iSCSI Source** tab, then click **Discovery** on the bottom of the window to find the mirror target, choose the **KernSafe.ESXTargetpartner** in the down-list.

Press **OK** button to continue.

Note: If the target needs CHAP authorization, you should provide User name and secret to logon.

| reate Application Wizard                                                        |                 | ×      |
|---------------------------------------------------------------------------------|-----------------|--------|
| Fail Over Configuration<br>You can specify two servers to fail over each other. |                 | 4      |
| Base Target                                                                     |                 |        |
| Target Name                                                                     | Device Type     |        |
| Iqn.2006-03.com.kemsafe:KemSafe.ESXTarget                                       | Disk            |        |
|                                                                                 |                 |        |
| Mirror Target<br>iqn.2006-03.com.kemsafe:KemSafe.ESXTargetpartner               | Edit            |        |
|                                                                                 |                 |        |
|                                                                                 |                 |        |
|                                                                                 | < Back Next > C | Cancel |

The mirror target will be added to the window, then click **Next** button to continue.

| Mirror Synchronization                                                                     |
|--------------------------------------------------------------------------------------------|
| Synchronization Type                                                                       |
| Create mirror device with full synchronization from base iSCSI target                      |
| Create mirror device without synchronization (Manual Initialization)                       |
| Synchronization Progress                                                                   |
| Warning: all data on the mirror device will be destroyed after sunchronization.  OK Cancel |

Now, the mirror target should be synchronized to the base target, if the two targets are both the new one and do not be initialized, we can choose **Create mirror device without synchronization (Manual Initialization),** otherwise, we must choose **Create mirror device with full synchronization from base isCSI target**.

Press **OK** button to continue.

| Create Application Wizard |                                                            |
|---------------------------|------------------------------------------------------------|
|                           | Completing the Create Application<br>Wizard                |
|                           | Application Name: Cluster                                  |
|                           | Cluster Type: iSCSI                                        |
|                           | First Node: iqn.2006-03.com.kemsafe:KemSafe.ESXTarget      |
|                           | Second Node: iqn.2006-03.com.kemsafe:KemSafe.ESXTargetpart |
|                           |                                                            |
|                           | To close this wizard, click Finish.                        |
|                           |                                                            |
|                           | < Back Finish Cancel                                       |

Click **Finish** button to complete the application creation.

## **Creating Application on server2**

On Server2, right click **Applications** on the left tree of the main interface, choose **Create Application** on the pop-up menu, the **Create Application Wizard** window will be shown.

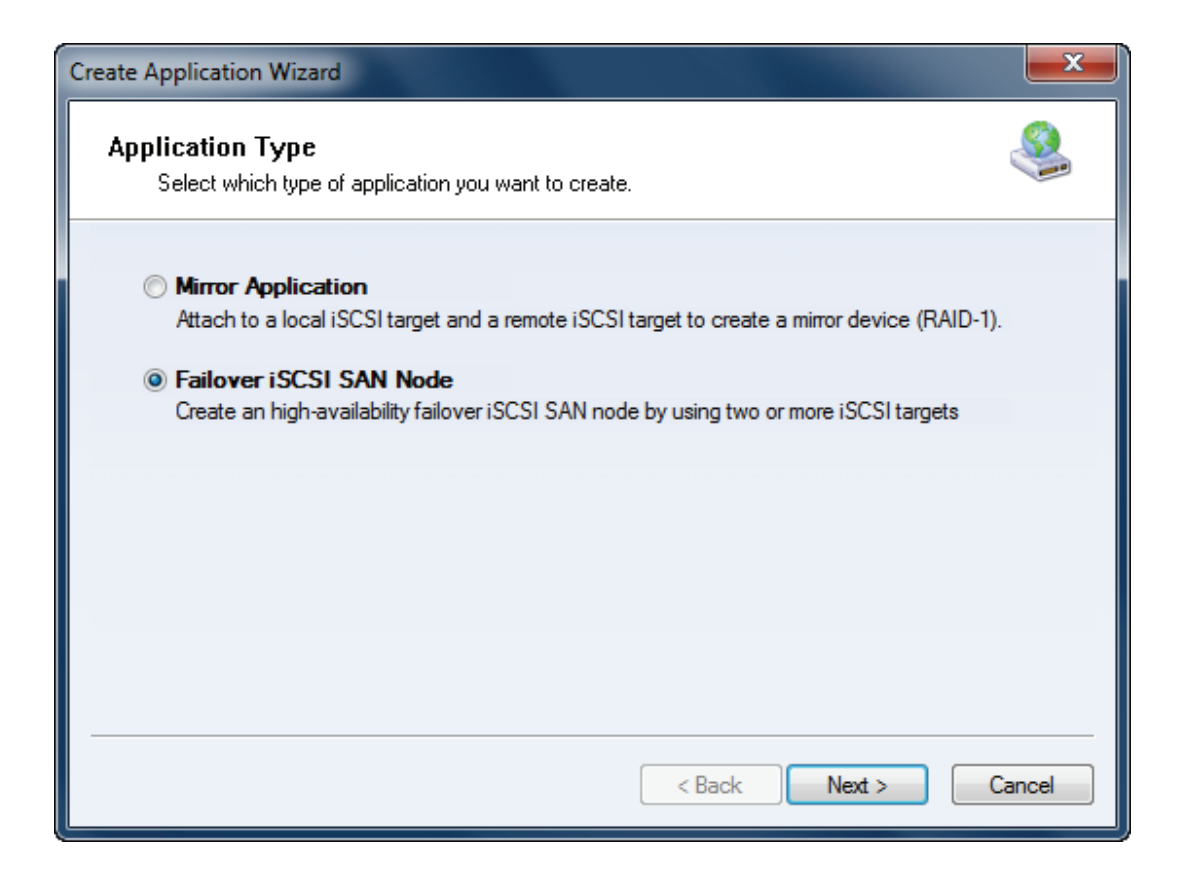

Choose Failover iSCSI SAN Node.

Then press **Next** to continue.

| Create | Application Wizard                                                           |             | x      |
|--------|------------------------------------------------------------------------------|-------------|--------|
| Fai    | I Over Configuration<br>You can specify two servers to fail over each other. |             | 2      |
| Ba     | ase Target                                                                   |             |        |
|        | Target Name                                                                  | Device Type |        |
|        | Iqn.2006-03.com.kemsafe:KemSafe.ESXTargetpartner                             | Disk        |        |
| - M    | irror Target                                                                 |             |        |
|        |                                                                              | Edit        |        |
|        | < Ba                                                                         | ck Next > ( | Cancel |

Check the KernSafe.ESXTargetpartner storage and click Edit to find the mirror target.

| Select iSCSI Target                                 | ×   |
|-----------------------------------------------------|-----|
| iSCSI Source                                        |     |
| Host Name: 192.168.0.195 Port: 3260                 |     |
| CHAP                                                |     |
| User Name:                                          |     |
| Secret:                                             |     |
| Target                                              |     |
| Target: iqn.2006-03.com.kernsafe:KernSafe.ESXTarget | •   |
| Discovery OK Can                                    | cel |

Input the IP and port of server1 in **iSCSI Source** tab, then click **Discovery** on the bottom of the window to find the mirror target, choose the **KernSafe.ESXTarget** in the down-list.

Press **OK** button to continue.

Note: If the target needs CHAP authorization, you should provide User name and secret to logon.

| Create Application Wizard                                                       |              | X        |
|---------------------------------------------------------------------------------|--------------|----------|
| Fail Over Configuration<br>You can specify two servers to fail over each other. | ¢            | <u>s</u> |
| Base Target                                                                     |              |          |
| Target Name                                                                     | Device Type  |          |
| Iqn.2006-03.com.kemsafe:KemSafe.ESXTargetpartner                                | Disk         |          |
|                                                                                 |              |          |
| Mirror Target                                                                   |              |          |
| iqn.2006-03.com.kemsafe:KemSafe.ESXTarget                                       | Edit         |          |
|                                                                                 |              |          |
|                                                                                 |              |          |
| < Ba                                                                            | ck Next > Ca | ncel     |

The mirror target will be added to the window, then click **Next** button to continue.

| Mirror Synchronization                                                                     |
|--------------------------------------------------------------------------------------------|
| Synchronization Type                                                                       |
| Create mirror device with full synchronization from base iSCSI target                      |
| Create mirror device without synchronization (Manual Initialization)                       |
| Synchronization Progress                                                                   |
| Warning: all data on the mirror device will be destroyed after sunchronization.  OK Cancel |

Now, the mirror target should be synchronized to the base target, if the two targets are both the new one and do not be initialized, we can choose **Create mirror device without synchronization (Manual Initialization),** otherwise, we must choose **Create mirror device with full synchronization from base isCSI target**.

Press **OK** button to continue.

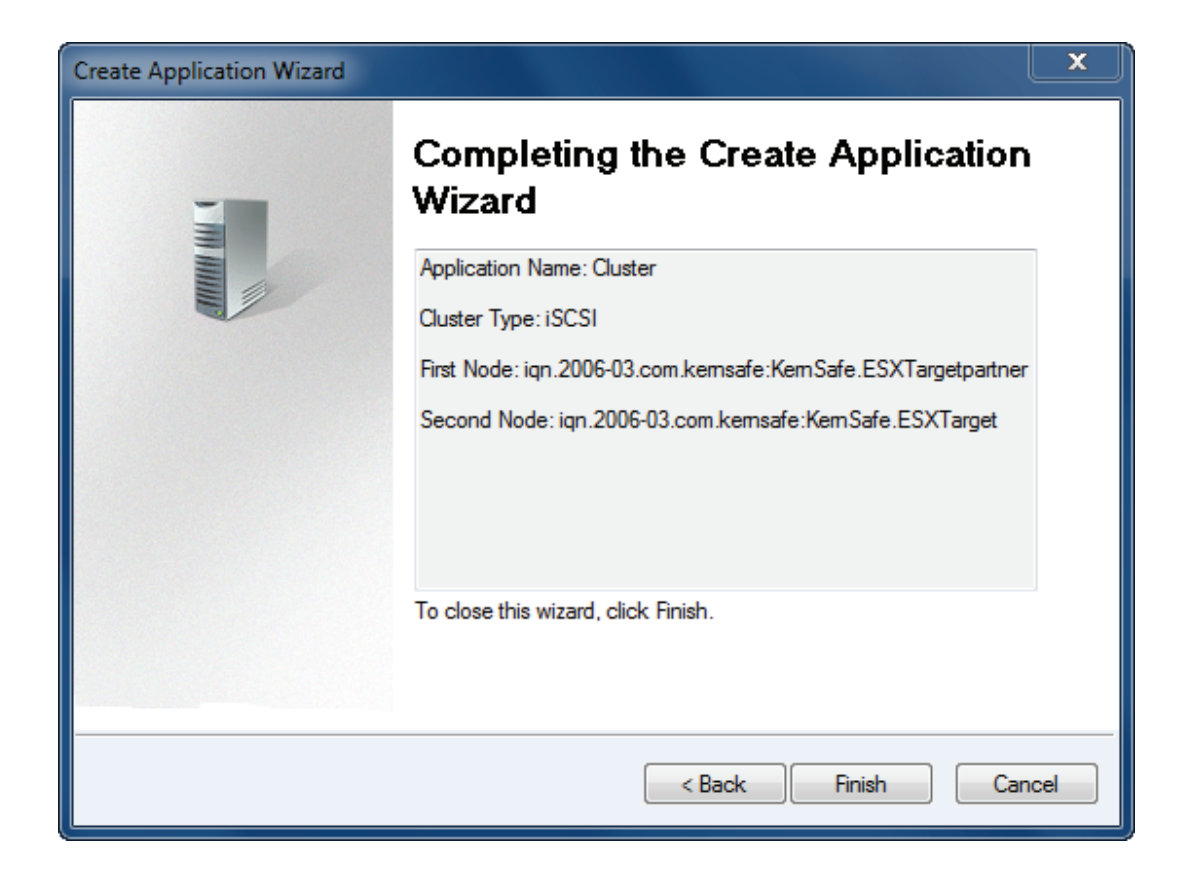

Click **Finish** button to complete the application creation.

#### **Configure VMware ESX Server**

#### Install VMware Infrastructure Client 4.0

Run VMware Infrastructure Client installation, the following interface is shown.

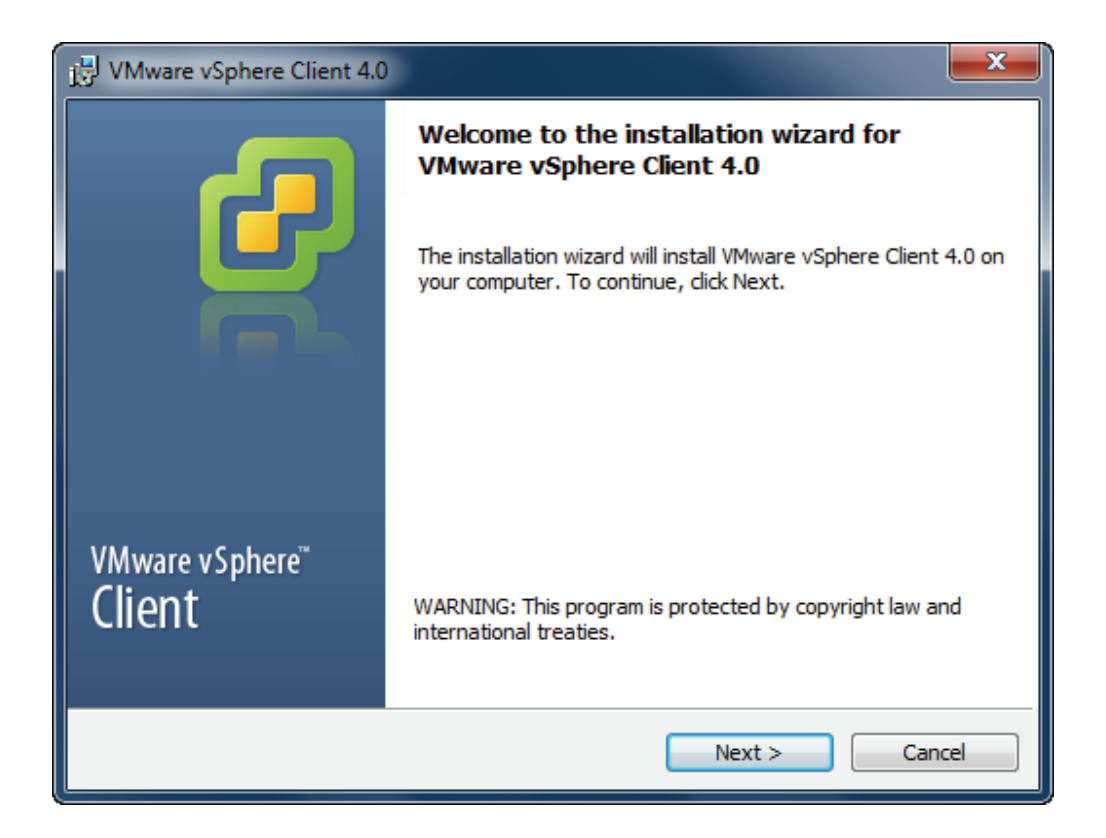

Press the **Next** button to continue.

Install VMware Infrastructure Client.

| 🛃 VMware               | vSphere Client 4.0                                                                                              |
|------------------------|----------------------------------------------------------------------------------------------------|
| Installing<br>The prog | VMware vSphere Client 4.0<br>gram features you selected are being installed.                                    |
| 17                     | Please wait while the installation wizard installs VMware vSphere Client 4.0.<br>This may take several minutes. |
|                        | Status:                                                                                                    |
|                        | Copying new files                                                                                               |
|                        |                                                                                                    |
|                        |                                                                                                    |
|                        |                                                                                                    |
|                        |                                                                                                    |
|                        |                                                                                                    |
|                        |                                                                                                    |
| InstallShield          |                                                                                                    |
|                        | Cancel                                                                                                    |

After coping files is completed, press the **Finish** button to complete VMware Infrastructure Client installation.

## Log on to ESX Server

Run VMware Infrastructure Client, VMware Infrastructure Client Log on dialog is shown.

| 🚱 VMware vSphere Client                                                   |                                                                                    |
|---------------------------------------------------------------------------|------------------------------------------------------------------------------------|
| vmware<br>™ware vSphere<br>Client                                         | R                                                                                  |
| To directly manage a sing<br>To manage multiple hosts,<br>vCenter Server. | le host, enter the IP address or host name.<br>, enter the IP address or name of a |
| IP address / Name:                                                        | 192.168.0.109                                                                      |
| User name:                                                                | root                                                                               |
| Password:                                                                 | *****                                                                              |
|                                                                           |                                                                                    |
|                                                                           | Use Windows session credentials                                                    |
|                                                                           | Login Close Help                                                                   |

Type IP address / Name with which running ESX Server.

Type user name and password.

Press the Login button to continue.

# **Configure ESX Server's networking**

Open VMware Infrastructure Client.

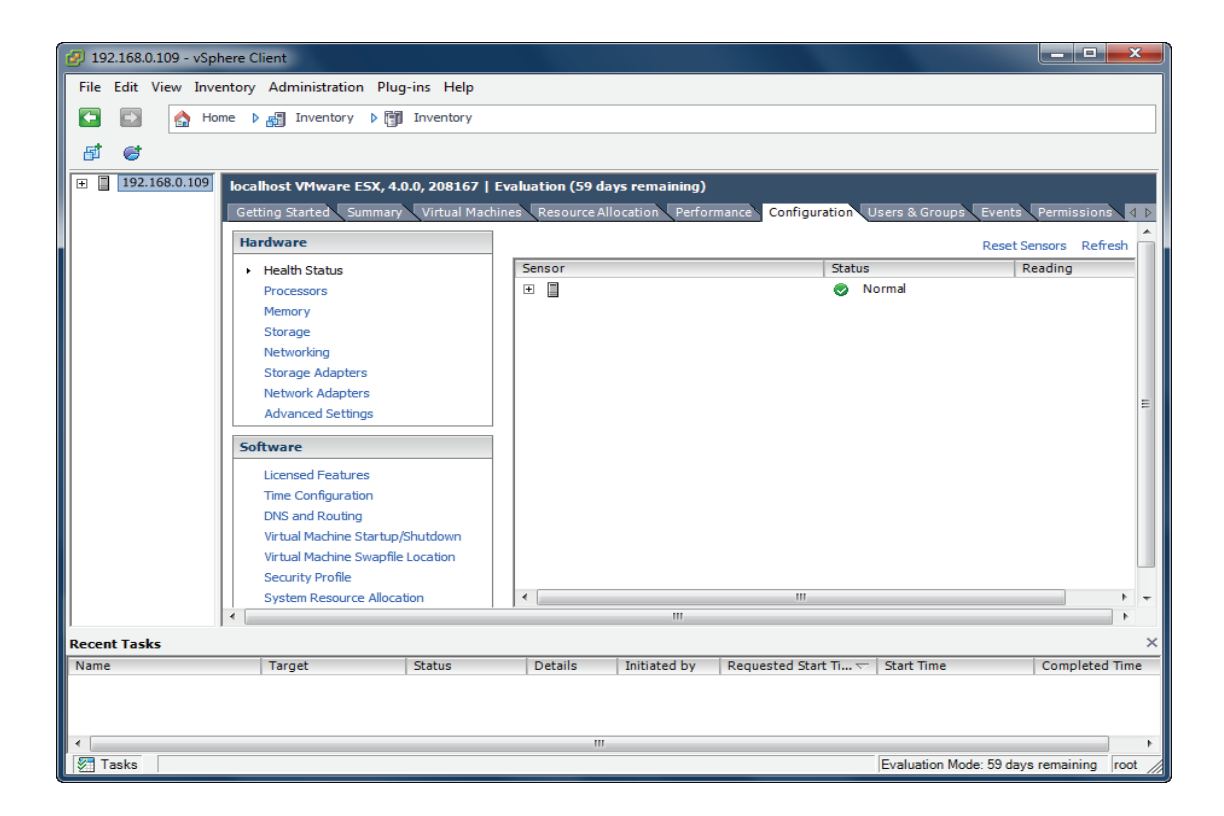

Click **Networking** link in the **Hardware** group, the built-in Virtual Switch is shown.

| 🔗 192.168.0.109 - vSphere Client                      |                                         |                                 |                                                                |
|-------------------------------------------------------|-----------------------------------------|---------------------------------|----------------------------------------------------------------|
| File Edit View Inventory Administration Plug-ins Help |                                         |                                 |                                                                |
| 🖸 🔯 Home 🕨 🛃 Inventory 🕨 🗊 Inventory                  |                                         |                                 |                                                                |
|                                                       |                                         |                                 |                                                                |
|                                                       |                                         |                                 |                                                                |
|                                                       | localhost VMware ESX, 4.0.0, 208167   E | valuation (59 days remaining)   |                                                                |
|                                                       | Getting Started Summary Virtual Machi   | nes Resource Allocation Perform | mance Configuration Users & Groups Events Permissions          |
|                                                       | Hardware                                | View: Virtual Switch            |                                                                |
|                                                       | Health Status                           | Networking                      | Refresh Add Networking Properties                              |
|                                                       | Processors                              |                                 |                                                                |
|                                                       | Memory                                  | Virtual Switch: vSwitch0        | Remove Properties                                              |
|                                                       | Storage                                 | - Virtual Machine Port Group    | Physical Adapters                                              |
|                                                       | Storage Adapters                        | Sanira Carela Bart              |                                                                |
|                                                       | Network Adapters                        | Service Console                 |                                                                |
|                                                       | Advanced Settings                       | vswif0:192.168.0.109            |                                                                |
|                                                       | Software                                |                                 |                                                                |
|                                                       | Licensed Features                       |                                 |                                                                |
|                                                       | Time Configuration                      |                                 |                                                                |
|                                                       | DNS and Routing                         |                                 |                                                                |
|                                                       | Virtual Machine Startup/Shutdown        |                                 |                                                                |
|                                                       | Virtual Machine Swapfile Location       |                                 |                                                                |
|                                                       | System Resource Allocation              |                                 |                                                                |
|                                                       | Advanced Settings                       |                                 |                                                                |
|                                                       |                                         |                                 |                                                                |
| Recent Tasks                                          |                                         |                                 | ×                                                              |
| Name                                                  | Target Status                           | Details Initiated by            | Requested Start Ti   Start Time Completed Time                 |
| Remove port group                                     | 192.168.0.109 📀 Completed               | root                            | 5/25/2010 6:37:41 PM 5/25/2010 6:37:41 PM 5/25/2010 6:37:41    |
| Remove virtual NIC                                    | 192.168.0.109 Scompleted                | root                            | 5/25/2010 6:37:41 PM 5/25/2010 6:37:41 PM 5/25/2010 6:37:41 I  |
| <                                                     | 172.100.0.109 V Completed               |                                 | 3/23/2010 0.37.30 PM 3/23/2010 0.37.30 PM 3/23/2010 0.37.30 PM |
| Tasks                                                 |                                         |                                 | Evaluation Mode: 59 days remaining root                        |

For using iSCSI, we need to create a new Network, click **Add Networking** link, an **Add Network Wizard** is shown.

| 🛃 Add Network Wizard                                                |                                                                                                    |
|---------------------------------------------------------------------|----------------------------------------------------------------------------------------------------|
| Connection Type<br>Networking hardware can                          | be partitioned to accommodate each service that requires connectivity.                                                                                                    |
| Connection Type<br>Network Access<br>Connection Settings<br>Summary | Connection Types          C       Virtual Machine         Add a labeled network to handle virtual machine network traffic.         C       VMkernel         The VMkernel TCP/IP stack handles traffic for the following ESX services: VMware VMotion, iSCSI, and NFS.         C       Service Console         Add support for host management traffic. |
| Help                                                                | < Back Next > Cancel                                                                                                    |

On the first page of this wizard, select **VmKernel** which allows your virtual machines can use the iSCSI.

Press the **Next** button to continue.

Select which virtual switch will handle the network traffic.

| 😰 Add Network Wizard                                     |                                                                                                    |                                      |                                                            |                   |
|----------------------------------------------------------|----------------------------------------------------------------------------------------------------|--------------------------------------|------------------------------------------------------------|-------------------|
| VMkernel - Network Acce<br>The VMkernel reaches n        | ess<br>etworks through uplink adapters atta                                                                               | ched to virtual s                    | witches.                                                   |                   |
| Connection Type<br>Network Access                        | Select which virtual switch will han using the unclaimed network adap                                                     | dle the network<br>ters listed belov | traffic for this connection. You may also create a n<br>v. | ew virtual switch |
| <ul> <li>Connection Settings</li> <li>Summary</li> </ul> | Create a virtual switch                                                                                                   | Speed                                | Networks                                                   |                   |
|                                                          | • Use vSwitch0                                                                                                    | Speed                                | Networks                                                   |                   |
|                                                          | Vmnic0                                                                                                    | 1000 Full                            | 192.168.0.6-192.168.0.6                                    |                   |
|                                                          | Preview:                                                                                                    | P                                    | hvsical Adapters                                           |                   |
|                                                          | VMkernel<br>Virtual Machine Port Group<br>VM Network<br>Service Console Port<br>Service Console<br>vswif0 : 192.168.0.109 | <u>0</u>                             | ⊷ 🗃 vmnic0                                                 |                   |
| Help                                                     |                                                                                                    |                                      | < Back Next >                                              | Cancel            |

Select User vSwitch0 option.

Press the **Next** button to continue.

Type the identification of the network adapters.

| 🛃 Add Network Wizard                                                               |                                                                                                    |                                                                                                    |        |
|------------------------------------------------------------------------------------|----------------------------------------------------------------------------------------------------|----------------------------------------------------------------------------------------------------|--------|
| VMkernel - Connection Se<br>Use network labels to iden                             | ttings<br>ntify VMkernel connections while mar                                                                                                    | naging your hosts and datacenters.                                                                                    |        |
| Connection Type<br>Network Access<br>Connection Settings<br>IP Settings<br>Summary | Port Group Properties<br>Network Label:<br>VLAN ID (Optional):                                                                                         | VMkernel Use this port group for VMotion Use this port group for Fault Tolerance logging                              |        |
|                                                                                    | Preview:<br>VMkernel Port<br>VMkernel<br>Virtual Machine Port Group<br>VM Network<br>Service Console Port<br>Service Console<br>vswif0 : 192.168.0.109 | Physical Adapters<br>vmnic0<br>2<br>2<br>4<br>2<br>4<br>5<br>5<br>5<br>5<br>5<br>5<br>5<br>5<br>5<br>5<br>5<br>5<br>5 |        |
| Help                                                                               |                                                                                                    | < Back Next >                                                                                                    | Cancel |

Give the name of the new network.

Press the **Next** button to continue.

**IP Settings** 

| 🕝 Add Network Wizard                                                               |                                                                                                    |                                                                                                    |               | x |
|------------------------------------------------------------------------------------|----------------------------------------------------------------------------------------------------|----------------------------------------------------------------------------------------------------|---------------|---|
| VMkernel - IP Connectio<br>Specify VMkernel IP set                                 | <b>n Settings</b><br>tings                                                                                                    |                                                                                                    |               |   |
| Connection Type<br>Network Access<br>Connection Settings<br>IP Settings<br>Summary | C Obtain IP settings automatically<br>Use the following IP settings:<br>IP Address:<br>Subnet Mask:<br>VMkernel Default Gateway:                                                                                                    | 192       168       0       .       102         255       .       255       .       2         .       .       .       .       . | Edit          |   |
|                                                                                    | -Wikernel       Image: Construction of the second second sec | Physical Adapters                                                                                                    |               |   |
| Help                                                                               |                                                                                                    | < Back                                                                                                    | Next > Cancel |   |

Input IP Address and Subnet mask, we take **192.168.0.102** and **255.255.255.0** as an example. Press the **Next** button to continue.

Complete add networking

| 💋 Add Network Wizard                                                |                                                                                                    |
|---------------------------------------------------------------------|----------------------------------------------------------------------------------------------------|
| Ready to Complete<br>Verify that all new and mo                     | odified virtual switches are configured appropriately.                                                                                                    |
| Connection Type<br>Network Access<br>Connection Settings<br>Summary | Host networking will include the following new and modified vSwitches:<br>Preview:<br>VMkernel Port Physical Adapters<br>VMkernel<br>192.168.0.102<br>Virtual Machine Port Group<br>VM Network<br>Service Console Port<br>Service Console<br>Vswif0 : 192.168.0.109 |
| Help                                                                | < Back Finish Cancel                                                                                                    |

Check the parameters are correct and press the **Back** button if any changes are required.

Press the **Finish** button to complete creating adding network.

#### **Configure iSCSI Storage**

Click Storage Adapters link in the Hardware group.

Click Properties link.

The iSCSI Initiator (vmmhba34) Properties Dialog is shown.

Now we need to disable **Delayed Ack**. Having Delayed Ack enabled can sometimes result in slow read performance that can interfere with High Availability between servers and SAN itself.

To read more about it, please visit:

http://kb.vmware.com/selfservice/microsites/search.do?language=en\_US&cmd=displayKC&externalId= 1002598

| 😰 iSCSI Initiator (vmhba34) Prop           | perties                               | _ <b>D</b> X |
|--------------------------------------------|---------------------------------------|--------------|
| General Dynamic Discovery St               | atic Discovery                        | 1            |
| Name:<br>Alias:                            | iqn.1998-01.com.vmware:localhost-5e10 | )cd34        |
| Target discovery methods:                  | Send Targets, Static Target           |              |
| Software Initiator Properties –<br>Status: | Enabled                               |              |
| CHAP Advanced                              |                                       | Configure    |
|                                            | _                                     |              |
|                                            |                                       |              |
|                                            |                                       |              |
|                                            |                                       |              |
|                                            |                                       |              |
|                                            |                                       |              |
|                                            |                                       |              |
|                                            | Clos                                  | e Help       |
|                                            |                                       |              |

To disable delayed Ack, please click on Advanced... button.

Then please scroll down and uncheck **Delayed Ack**.

| Advanced Settings         |         |    |              |      | ×     |
|---------------------------|---------|----|--------------|------|-------|
| Min: 10                   | Max: 30 |    |              |      | *     |
| NoopInterval              |         |    |              | 60   |       |
| iSCSI option : No-Op Inte | rval    |    |              |      |       |
| Min: 1                    | Max: 60 |    |              |      |       |
| InitR2T                   |         |    |              |      |       |
| iSCSI option : Init R2T   |         |    |              |      |       |
| ImmediateData             |         |    | $\checkmark$ |      |       |
| iSCSI option : Immediate  | Data    |    |              |      |       |
| DelayedAck                |         |    |              |      | L     |
| iSCSI option : Delayed Ac | k       |    |              |      | 4 III |
|                           |         | ОК | Cancel       | Help |       |

Press **OK** button to continue.

| 😰 iSCSI Initiator (vmhba34) Prop           | perties                               | _ 🗆 X     |
|--------------------------------------------|---------------------------------------|-----------|
| General Dynamic Discovery St               | atic Discovery                        | 1         |
| Name:                                      | iqn.1998-01.com.vmware:localhost-5e10 | cd34      |
| Target discovery methods:                  | Send Targets, Static Target           |           |
| Software Initiator Properties -<br>Status: | Enabled                               |           |
| CHAP Advanced                              |                                       | Configure |
|                                            | _                                     |           |
|                                            |                                       |           |
|                                            |                                       |           |
|                                            |                                       |           |
|                                            |                                       |           |
|                                            |                                       |           |
|                                            |                                       |           |
|                                            | Close                                 | e Help    |

In the General page, press the Configure... button.

The General Properties dialog is shown.

Select **Enabled** check box in the **Status** group.

Press the **OK** button to continue.

| 😰 General Properties                                                                     | x |
|------------------------------------------------------------------------------------------|---|
| iSCSI Properties<br>iSCSI Name: qn. 1998-01.com.vmware:localhost-5e10cd3<br>iSCSI Alias: | 4 |
| Status                                                                                   |   |
| OK Cancel Help                                                                           |   |

Add iSCSI Target discovery.

| 😰 iSCSI Initiator (vmhba34) Properties                              |          |
|---------------------------------------------------------------------|----------|
| General Dynamic Discovery Static Discovery                          |          |
| Send Targets                                                        |          |
| Discover iSCSI targets dynamically from the following IP addresses: |          |
| iSCSI Server Address                                                |          |
|                                                                     |          |
|                                                                     |          |
|                                                                     |          |
|                                                                     |          |
|                                                                     |          |
|                                                                     |          |
|                                                                     |          |
|                                                                     |          |
|                                                                     |          |
|                                                                     |          |
|                                                                     |          |
|                                                                     |          |
| Add Remove                                                          | Settings |
| Clos                                                                | e Help   |

In Dynamic Discovery page, press the Add button, the Add Send Targets Server dialog is shown.

| 🛃 Add Send Target Se | erver                                  | ×                                                |
|----------------------|----------------------------------------|--------------------------------------------------|
|                      |                                        |                                                  |
| iSCSI Server:        | 192.168.0.195                          |                                                  |
| Port:                | 3260                                   |                                                  |
| Inheritance:         |                                        |                                                  |
| Authentication       | n may need to be<br>d with any discove | configured before a session can<br>ered targets. |
|                      |                                        | CHAP Advanced                                    |
|                      | ОК                                     | Cancel Help                                      |

| 😰 Add Send Target Se                                                       | rver                                                                                                    |
|----------------------------------------------------------------------------|----------------------------------------------------------------------------------------------------|
| iSCSI Server:<br>Port:<br>Inheritance:<br>Authentication<br>be established | 192. 168.0. 111         3260         n may need to be configured before a session can with any discovered targets. |
|                                                                            | CHAP Advanced                                                                                                    |
|                                                                            | OK Cancel Help                                                                                                    |

Input iSCSI Server address and port with which is running the iStorage Server.

Press the **OK** button to proceed.

Specify CHAP authentication information.

| 🕖 iSCSI Initiator (vmhba34) Prop | erties                                |      |        | ×   |
|----------------------------------|---------------------------------------|------|--------|-----|
| General Dynamic Discovery Sta    | tic Discovery                         |      |        |     |
| Name:<br>Alias:                  | iqn.1998-01.com.vmware:localhost-5e10 | cd34 |        |     |
| Target discovery methods:        | Send Targets, Static Target           |      |        |     |
| Software Initiator Properties    |                                       |      |        |     |
| Status:                          | Enabled                               |      |        |     |
| CHAP Advanced                    |                                       | Con  | figure |     |
|                                  |                                       |      |        |     |
|                                  |                                       |      |        |     |
|                                  |                                       |      |        |     |
|                                  |                                       |      |        |     |
|                                  |                                       |      |        |     |
|                                  |                                       |      |        |     |
|                                  |                                       |      |        |     |
|                                  |                                       |      |        |     |
|                                  |                                       |      |        |     |
|                                  | Close                                 | e    | н      | elp |
|                                  |                                       |      | _      | /   |

If you choose CHAP user authorization mode in target of iStorage Server, this step cannot be skipped. Press the **CHAP** button, the **CHAP Credentials** dialog is shown.

| 🕖 CHAP Credent                                                         | ials                                                                                                    | ×           |
|------------------------------------------------------------------------|----------------------------------------------------------------------------------------------------|-------------|
| All iSCSI targets<br>otherwise specifi<br>The CHAP s<br>CHAP (target a | are authenticated using these credentials unle<br>ed in the target's CHAP settings.<br>secret and Mutual CHAP secret must be differ<br>uthenticates host) | ess<br>ent. |
| Select option:                                                         | Use CHAP                                                                                                    | -           |
|                                                                        | Use initiator name                                                                                                    |             |
| Name:                                                                  |                                                                                                    |             |
| Secret:                                                                |                                                                                                    |             |
|                                                                        |                                                                                                    |             |
|                                                                        | nost authenticates target)                                                                                                    |             |
| Select option:                                                         | Do not use CHAP                                                                                                    | -           |
|                                                                        | Use initiator name                                                                                                    |             |
| Name:                                                                  |                                                                                                    |             |
| Secret:                                                                |                                                                                                    |             |
|                                                                        |                                                                                                    |             |
|                                                                        |                                                                                                    |             |
|                                                                        | OK Cancel He                                                                                                    | elp         |

Type CHAP user name and secret in the CHAP (target authenticates host) group.

If you do not choose CHAP authentication, you should select **Do not Use CHAP**.

Press the **OK** button in this dialog.

Press the **Close** button in the **iSCSI Initiator (vmmhba34) Properties** dialog to finish iSCSI Target configuration.

A prompt dialog is shown.

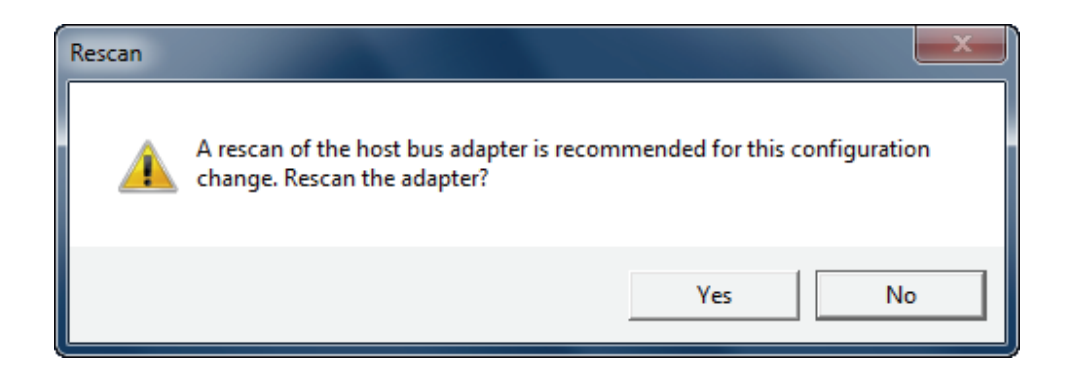

Press the **Yes** button to continue.

Please wait for a while, you will found an iSCSI device appears in the following interface:

| 💋 192.168.0.109 - vSphere C | lient                           |                                                                                          |
|-----------------------------|---------------------------------|------------------------------------------------------------------------------------------|
| File Edit View Inventory    | Administration Plug-ins Help    |                                                                                          |
| 🔄 💽 🏡 Home 👂                | 🔉 🚮 Inventory 🔉 🛐 Inventory     |                                                                                          |
|                             |                                 |                                                                                          |
|                             |                                 |                                                                                          |
| 田 田 192.168.0.109     Io    | calhost VMware ESX, 4.0.0, 2081 | 67   Evaluation (58 days remaining)                                                      |
| G                           | Getting Started Summary Virtual | Machines Resource Allocation Performance Configuration Users & Groups Events Permissions |
| Pro                         | DCESSOFS                        | vmhba34 iSCSI iqn.1998-01.com.vmware:localhost-5e10cd34:                                 |
| Str                         | entor y                         | 82801H (ICH8 Family) 2 port SATA IDE Controller                                          |
| Ne                          | tworking                        | S vmhba1 Block SCSI                                                                      |
| str                         | prage Adapters                  | vmhba33 Block SCSI                                                                       |
| Ne                          | twork Adapters                  | 82801H (ICH8 Family) 4 port SATA IDE Controller                                          |
| Ad                          | Ivanced Settings                | Details                                                                                  |
|                             | ~                               |                                                                                          |
| ftw                         | are                             | vmba34 Properties                                                                        |
| Lio                         | ensed Features                  | Model: ISSI SOLIVATE Adaptet<br>ISCSI Name: Inn. 1998-01.com. vmware:localhost-5e10cd34  |
| Tin                         | ne Configuration                | iSCSI Allas:                                                                             |
| DN                          | IS and Routing                  | Connected Targets: 2 Devices: 1 Paths: 2                                                 |
| Vir                         | tual Machine Startup/Shutdown   | View: Devices Paths                                                                      |
| Vir                         | tual Machine Swapfile Location  |                                                                                          |
| Se                          | curity Profile                  | Name Runtime Name LUN Type Transport Capacity Owner                                      |
| Sy                          | stem Resource Allocation        | KemsafeisCsi Disk (euluitosaba Vmnbas4:Cu:12:LU u disk ISCSI 4.00 GB NMP                 |
| Ad                          | Ivanced Settings                |                                                                                          |
|                             |                                 | -                                                                                        |
| <b>.</b>                    |                                 | m b                                                                                      |
| Recent Tasks                |                                 | · · · · · · · · · · · · · · · · · · ·                                                    |
| Name                        | Target Status                   | Details Initiated by Requested Start Ti V Start Time Completed Time                      |
| 🐔 Rescan HBA                | 📔 192.168.0.109 🥥 Comp          | leted root 8/15/2010 8:11:57 PM 8/15/2010 8:11:57 PM 8/15/2010 8:12:20 PM                |
| Add Internet SCSI send      | . 📋 192.168.0.109 🔮 Compl       | leted root 8/15/2010 8:11:49 PM 8/15/2010 8:11:49 PM 8/15/2010 8:11:49 PM                |
| Remove Internet SCSI        | 192.168.0.109 OCompl            | leted root 8/15/2010 8:11:41 PM 8/15/2010 8:11:41 PM 8/15/2010 8:11:41 PM                |
| Refresh host storage s      | 192.168.0.109 💟 Comp            | leted root 8/15/2010 8:11:15 PM 8/15/2010 8:11:15 PM 8/15/2010 8:11:15 PM                |
| 2 lasks                     |                                 | Evaluation Mode: 58 days remaining  root                                                 |

Now, the iSCSI configuration is completed.

You will see there are two targets are connected but one device is shown in the table.

Click **Paths** label in the **View** panel, you will see two paths which are connected to the device and the status is active.

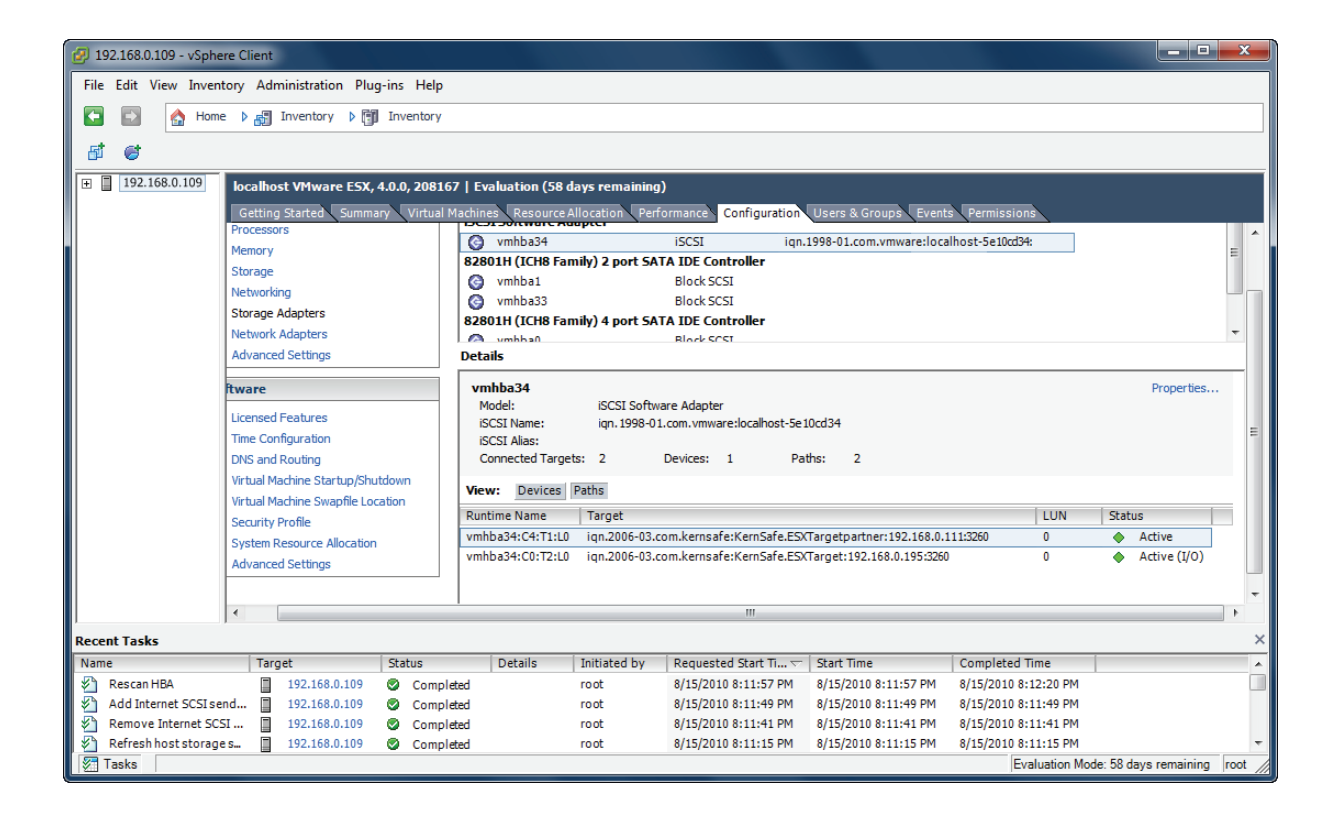

#### **Configure Storage device**

Click **Storage** link in the **Hardware** group.

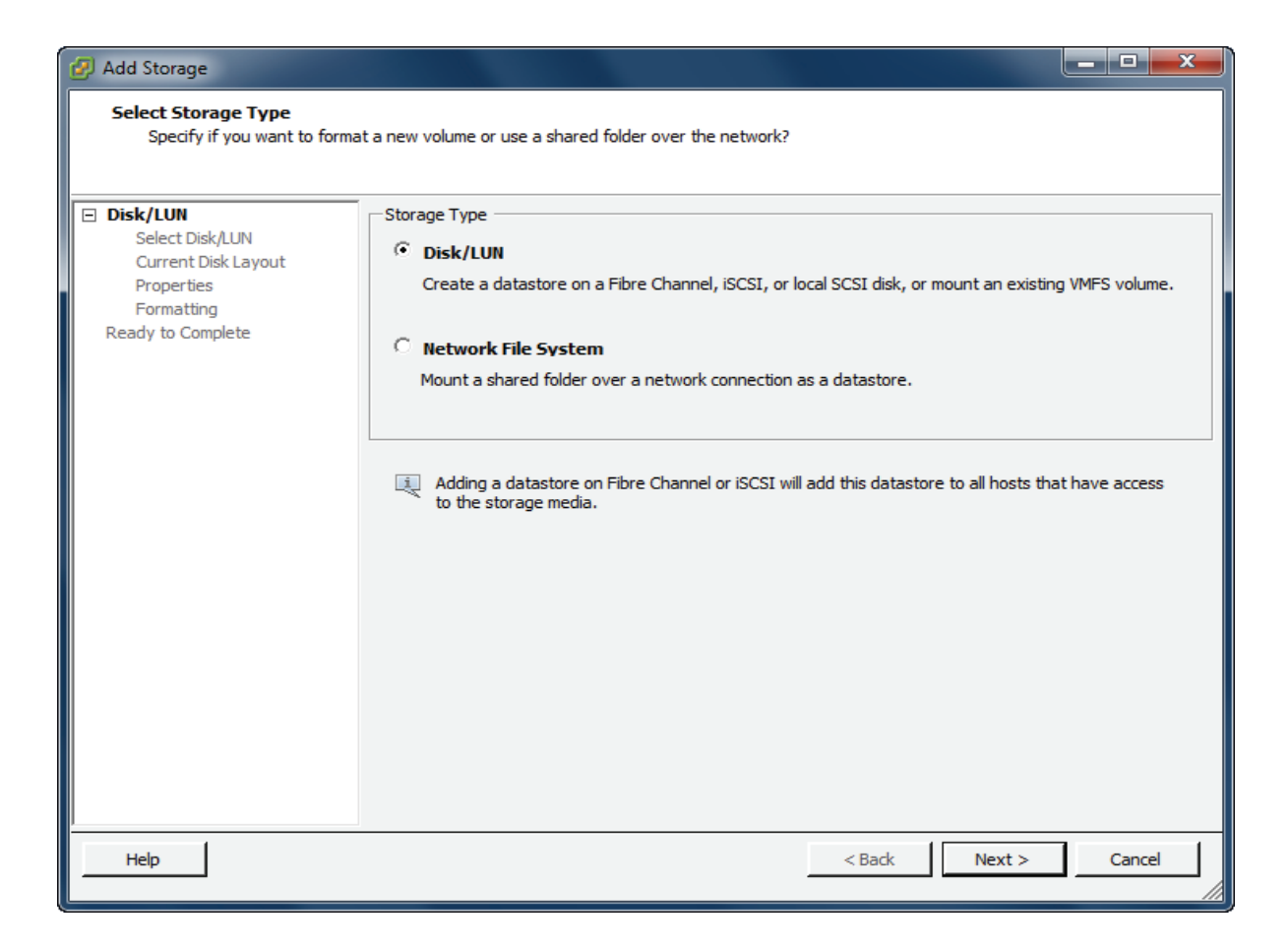

Click Add Storage link, the Add Storage Wizard is shown.

Select Disk/LUN

| 😰 Add Storage                                    |                                         |                     |                         |          |            | ×     |
|--------------------------------------------------|-----------------------------------------|---------------------|-------------------------|----------|------------|-------|
| Select Disk/LUN<br>Select a LUN to create a data | istore or expand the current one        |                     |                         |          |            |       |
| Disk/LUN Select Disk/LUN                         | Name, Identifier, Path ID, LUN, Capacit | y, Expandable or VM | FS Label c <del>-</del> |          |            | Clear |
| Current Disk Layout                              | Name                                    | Path ID             | LUN                     | Capacity | VMFS Label |       |
| Properties                                       | KernSafe iSCSIDisk (eui.00000000        | iqn.2006-03.com     | 0                       | 4.00 GB  |            |       |
|                                                  |                                         |                     |                         |          |            |       |
| Help                                             |                                         |                     | Back                    | Next >   | Cance      |       |

Select KernSafe iSCSI Disk device with the Identifier of iqn.2006-03.com.kernsafe....

Press the **Next** button to continue.

Partition and format the entire device.

| 🕢 Add Storage                                                        |                                                                                                    |                     |                      | _ <b>D</b> X   |
|----------------------------------------------------------------------|----------------------------------------------------------------------------------------------------|---------------------|----------------------|----------------|
| Current Disk Layout<br>You can partition and forma                   | at the entire device, all free space, or a single block of fr                                                               | ree space.          |                      |                |
|                                                                      | Review the current disk layout:                                                                                             |                     |                      |                |
| Current Disk Layout<br>Properties<br>Formatting<br>Ready to Complete | Device<br>KernSafe iSCSI Disk (eui.000000000000<br>Location<br>/vmfs/devices/disks/eui.000000000000000000000000000000000000 | Capacity<br>4.00 GB | Available<br>4.00 GB | LUN<br>O       |
|                                                                      | There is only one layout configuration available. Use pages.                                                                | the Next button     | to proceed with the  | e other wizard |
|                                                                      | A partition will be created and used                                                                                        |                     |                      |                |
| Help                                                                 |                                                                                                    | < Back              | Next >               | Cancel         |

Just use the default.

Press the **Next** button to continue.

Type the data store name.

| 🕢 Add Storage                                                                                       |                        |               |        |
|----------------------------------------------------------------------------------------------------|------------------------|---------------|--------|
| Properties<br>Specify the properties for the                                                        | datatore               |               |        |
| Disk/LUN<br>Select Disk/LUN<br>Current Disk Layout<br>Properties<br>Formatting<br>Ready to Complete | Enter a datastore name |               |        |
| Help                                                                                                |                        | < Back Next > | Cancel |

Type iStorage Server in the Enter a datastore name.

Press the **Next** button to continue.

Format entire device

| 🕢 Add Storage                                                                      |                                                                                                    |                        |
|------------------------------------------------------------------------------------|----------------------------------------------------------------------------------------------------|------------------------|
| Disk/LUN - Formatting<br>Specify the maximum file siz                              | e and capacity of the datastore                                                                                              |                        |
| Disk/LUN     Select Disk/LUN     Current Disk Layout     Properties     Formatting | Maximum file size —<br>Large files require large block size. The minimum disk space used by any file is equipoon block size. | ual to the file system |
| Ready to Complete                                                                  | Capacity                                                                                                    |                        |
|                                                                                    | Maximize capacity                                                                                                    | 4.00 <u></u> GB        |
| Help                                                                               | < Back Nex                                                                                                    | ct > Cancel            |

Leave the default recommend settings.

Press the **Next** button to continue.

Complete data store creating

| 💋 Add Storage                                   |                                                                                                    |                     |                      |          |
|-------------------------------------------------|----------------------------------------------------------------------------------------------------|---------------------|----------------------|----------|
| Ready to Complete<br>Review the disk layout and | d dick Finish to add storage                                                                                |                     |                      |          |
| Disk/LUN                                        | Disk layout:                                                                                                |                     |                      |          |
| Ready to Complete                               | Device<br>KernSafe iSCSI Disk (eui.00000000000000<br>Location<br>/vmfs/devices/disks/eui.000000000000000000 | Capacity<br>4.00 GB | Available<br>4.00 GB | LUN<br>O |
|                                                 | Primary Partitions<br>VMFS (KernSafe iSCSI Disk (eui.0000000000                                             | Capacity<br>4.00 GB |                      |          |
|                                                 | File system:                                                                                                |                     |                      |          |
|                                                 | Datastore name: iStorage Server                                                                             |                     |                      |          |
|                                                 | Formatting<br>File system: VMFS-3<br>Block size: 1 MB<br>Maximum file size: 256 GB                          |                     |                      |          |
|                                                 |                                                                                                    |                     |                      |          |
| Help                                            |                                                                                                    | < Back              | Finish               | Cancel   |

OK, now, the storage is going to be created, press the **Finish** button to finish the wizard.

Press the Yes button in the following prompt dialog, so that the ESX Server formats the storage.

After this, you can see the storage device in the following interface.

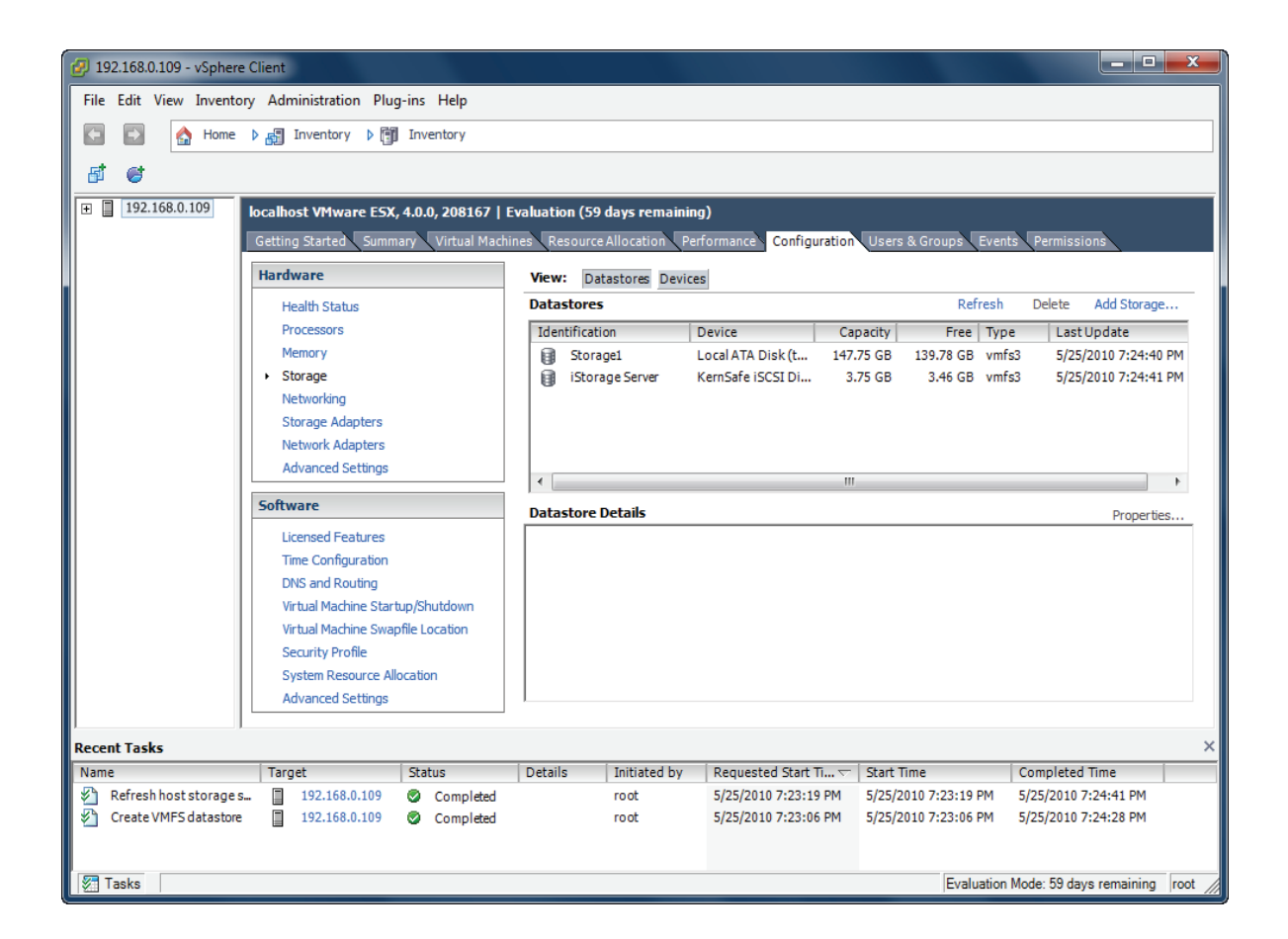

Now, we have the storage to store virtual machines, so next we will install virtual machine on it.

#### Manage and Install virtual machine

| 🛃 192.168.0.109 - vSpher   | e Client                       |                      |                        |                           |                         | _ 🗆 X                         |
|----------------------------|--------------------------------|----------------------|------------------------|---------------------------|-------------------------|-------------------------------|
| File Edit View Invent      | ory Administration Pl          | ug-ins Help          |                        |                           |                         |                               |
| 🕞 💽 🏡 Home                 | ▶ Inventory ▶                  | Inventory            |                        |                           |                         |                               |
|                            |                                |                      |                        |                           |                         |                               |
|                            |                                | N 112 🗳 🗠            | <b>%</b>               |                           |                         |                               |
| 192.168.0.109              | localhost VMware ES            | X, 4.0.0, 208167   E | valuation (59 days rem | aining)                   |                         |                               |
|                            | Getting Started Sum            | mary Virtual Machin  | es Resource Allocation | Performance Configuration | n Users & Groups Eve    | nts Permissions               |
|                            |                                |                      |                        | Name, State               | or Guest OS contains: + | Clear                         |
|                            | Name                           | State                | e Provis               | ioned Space Used Space    | Host CPU - MHz Host     | t Mem - MB Guest Mem - %      |
|                            |                                |                      |                        |                           |                         |                               |
|                            |                                |                      |                        |                           |                         |                               |
|                            |                                |                      |                        |                           |                         |                               |
|                            |                                |                      |                        |                           |                         |                               |
|                            |                                |                      |                        |                           |                         |                               |
|                            |                                |                      |                        |                           |                         |                               |
|                            |                                |                      |                        |                           |                         |                               |
|                            |                                |                      |                        |                           |                         |                               |
|                            |                                |                      |                        |                           |                         |                               |
|                            |                                |                      |                        |                           |                         |                               |
|                            |                                |                      |                        |                           |                         |                               |
|                            |                                |                      |                        |                           |                         |                               |
|                            |                                |                      |                        |                           |                         |                               |
|                            |                                |                      |                        |                           |                         |                               |
|                            |                                |                      |                        |                           |                         |                               |
|                            | <b>↓</b> • <b> </b> • <b> </b> |                      |                        |                           |                         | •                             |
| Recent Tasks               |                                |                      |                        |                           |                         | ×                             |
| Name                       | Target                         | Status               | Details Initiated      | by 🔰 Requested Start Ti 🗢 | Start Time              | Completed Time                |
| 🛛 🖄 Unregister virtual mac | h 🚹 Unknown                    | Completed            | root                   | 5/25/2010 7:26:09 PM      | 5/25/2010 7:26:09 PM    | 5/25/2010 7:26:09 PM          |
| 🛛 🖄 Unregister virtual mac | h 👜 Unknown 1                  | Completed            | root                   | 5/25/2010 7:26:09 PM      | 5/25/2010 7:26:09 PM    | 5/25/2010 7:26:09 PM          |
| Refresh host storage       | s 192.168.0.109                | Completed            | root                   | 5/25/2010 7:23:19 PM      | 5/25/2010 7:23:19 PM    | 5/25/2010 7:24:41 PM          |
| Create VMFS dataston       | e 192.168.0.109                | Completed            | root                   | 5/25/2010 7:23:06 PM      | 5/25/2010 7:23:06 PM    | 5/25/2010 7:24:28 PM 🔻        |
| 🖉 Tasks                    |                                |                      |                        |                           | Evaluation Mo           | de: 59 days remaining root // |

In the Virtual Machine tab page of VMware Infrastructure Client, right click on the black page, and then select New Virtual Machine..., the New Virtual Machine Wizard is shown.

Select the appropriate configuration.

| 😰 Create New Virtual Machine                                                                                    |                                                                                                    |
|----------------------------------------------------------------------------------------------------|----------------------------------------------------------------------------------------------------|
| Configuration<br>Select the configuration for                                                                   | Virtual Machine Version: 7                                                                                                    |
| Configuration<br>Name and Location<br>Datastore<br>Guest Operating System<br>Create a Disk<br>Ready to Complete | Configuration  Typical Create a new virtual machine with the most common devices and configuration options.  Custom Create a virtual machine with additional devices or specific configuration options. |
| Help                                                                                                    | < Back Next > Cancel                                                                                                    |

Select Typical option.

Press the **Next** button to continue.

Type the virtual machine name.

| 😰 Create New Virtual Machine                     |                                                                                                    |
|--------------------------------------------------|----------------------------------------------------------------------------------------------------|
| Name and Location<br>Specify a name and location | Virtual Machine Version: 7<br>On for this virtual machine                                                                                            |
| Configuration                                    | Name:                                                                                                    |
| Name and Location                                | windows xp                                                                                                    |
| Guest Operating System                           | Virtual machine (VM) names may contain up to 80 characters and they must be unique within each<br>vCenter Server VM folder.                          |
| Ready to Complete                                | VM folders are not viewable when connected directly to a host. To view VM folders and specify a location for this VM, connect to the vCenter Server. |
| Help                                             | < Back Next > Cancel                                                                                                    |
|                                                  | < back Cancel                                                                                                    |

Type in the virtual machine name, we take **windows xp** as an example.

Press the **Next** button to continue.

Choose a data store for storing files of the virtual machine.

| Create New Virtual Machin<br>Datastore<br>Select a datastore in white | ne<br>ch to store the virtual mad        | thine files     |                  |            |       | Virtual           | Machine Version: |
|-----------------------------------------------------------------------|------------------------------------------|-----------------|------------------|------------|-------|-------------------|------------------|
| Configuration<br>Name and Location                                    | Select a datastore in                    | which to store  | the virtual mach | ine files: |       |                   |                  |
| Datastore                                                             | Name                                     | Capacity        | Provisioned      | Free       | Туре  | Thin Provisioning | Access           |
| Guest Operating System                                                | [Storage1]                               | 147.75 GB       | 7.97 GB          | 139.78 GB  | VMFS  | Supported         | Single host      |
| Create a Disk<br>Deady to Complete                                    | [iStorage Serve                          | 3.75 GB         | 301.00 MB        | 3.46 GB    | VMFS  | Supported         | Single host      |
|                                                                       | Compatibility:<br>Validation not applica | able this time. |                  |            |       |                   |                  |
| Help                                                                  |                                          |                 |                  |            | < Bac | k Next >          | Cancel           |

Specify a data store to store the virtual machine, select iStorage Server.

Press the **Next** button to continue.

Choose the guest operation system.

| 😰 Create New Virtual Machine                                                                                    |                                                                                                    |
|----------------------------------------------------------------------------------------------------|----------------------------------------------------------------------------------------------------|
| Guest Operating System<br>Specify the guest operatin                                                            | g system to use with this virtual machine                                                                                                    |
| Configuration<br>Name and Location<br>Datastore<br>Guest Operating System<br>Create a Disk<br>Ready to Complete | Guest Operating System:   Microsoft Windows  Linux  Novell NetWare  Solaris  Other  Version:  Microsoft Windows XP Professional (64-bit)  Identifying the guest operating system here allows the wizard to provide the appropriate defaults for the operating system installation. |
| Help                                                                                                    | < Back Next > Cancel                                                                                                    |

Select operation system, we select **Microsoft Windows XP Professional (64-bit**) as an example. Press the **Next** button to continue.

Specify the size of virtual disk that will be used by the guest machine.

| 🕖 Create New Virtual Machine                                                                                    |                                                                                                    |                                                                                                    |                            |
|----------------------------------------------------------------------------------------------------|----------------------------------------------------------------------------------------------------|----------------------------------------------------------------------------------------------------|----------------------------|
| Create a Disk<br>Specify the virtual disk size                                                                  | e and provisioning policy                                                                                                    |                                                                                                    | Virtual Machine Version: 7 |
| Configuration<br>Name and Location<br>Datastore<br>Guest Operating System<br>Create a Disk<br>Ready to Complete | Datastore:<br>Available space (GB):<br>Virtual disk size:<br>Allocate and commit sp<br>The virtual disk file star<br>Support dustering feat<br>Selecting this option wil | Storage Server<br>3.5<br>B → GB ▼<br>ace on demand (Thin Provisioning)<br>ts small and grows as more virtual disk space is us<br>ures such as Fault Tolerance<br>I increase the time it takes to create the virtual me | ed.<br>achine.             |
| Help                                                                                                    |                                                                                                    | < Back                                                                                                    | Next > Cancel              |

Press the **Next** button to continue.

Check if the parameters are correct and press the **Back** button if any changes are required.

| 😰 Create New Virtual Machine                                                                          |                                                                                                    |                |
|----------------------------------------------------------------------------------------------------|----------------------------------------------------------------------------------------------------|----------------|
| Ready to Complete<br>Click Finish to start a task th                                                  | Virtual Mach                                                                                                    | ine Version: 7 |
| Configuration                                                                                         | Settings for the new virtual machine:                                                                                                    |                |
| <u>Datastore</u><br><u>Guest Operating System</u><br><u>Create a Disk</u><br><b>Ready to Complete</b> | Name: windows xp<br>Host/Cluster: localhost<br>Datastore: iStorage Server<br>Guest OS: Microsoft Windows XP Professional (32-bit)<br>Virtual Disk Size: 3 GB |                |
|                                                                                                    | Edit the virtual machine settings before completion                                                                                                    |                |
|                                                                                                    | Creation of the virtual machine (VM) does not include automatic installation of the guest of<br>system. Install a guest OS on the VM after creating the VM.  | perating       |
| Help                                                                                                  | < Back Finish                                                                                                    | Cancel         |

Right click on the **Windows XP**, select **Edit Settings...** on the pop-up menu, the **Virtual Machine Properties** widow is shown. In this window, we click **CD/DVD Drive1 (edited)** link in the **Hardware** group and then select **Host Device** we will install OS form client computer.

| 🔗 windows xp - Virtual Machine Properties                                                                                    |                                                                                                    |                                                                                                    |  |  |
|----------------------------------------------------------------------------------------------------|----------------------------------------------------------------------------------------------------|----------------------------------------------------------------------------------------------------|--|--|
| Hardware Options Resources                                                                                                   |                                                                                                    | Virtual Machine Version: 7                                                                                                    |  |  |
| Show All Devices                                                                                                    | Add Remove                                                                                          | Device Status                                                                                                    |  |  |
| Hardware                                                                                                    | Summary                                                                                             | Connect at power on                                                                                                    |  |  |
| Memory<br>CPUs<br>Video card<br>VMCI device<br>Floppy drive 1<br>Hard disk 1<br>CD/DVD Drive 1 (edited)<br>Network adapter 1 | 256 MB<br>1<br>Video card<br>Restricted<br>Client Device<br>Virtual Disk<br>/dev/scd0<br>VM Network | Device Type         Client Device         Note: To connect this device, you must power on the virtual machine and then click the Connect CD/DVD button in the toolbar.         Host Device         /dev/scd0         Datastore ISO File         Browse    Mode          Passthrough IDE (recommended)         Emulate IDE    Virtual Device Node          Virtual Device Node         IDE (1:0) CD/DVD Drive 1 |  |  |
| <b>I I I I I I I I I I</b>                                                                                                   | •                                                                                                   |                                                                                                    |  |  |
| Help                                                                                                    |                                                                                                    | OK Cancel                                                                                                    |  |  |

CD device should be set to connect at power on.

Click the **Finish** button to complete virtual machine creating.

Insert windows XP installation CD, and then power on the virtual machine just created, you will see the windows XP imitation interface:

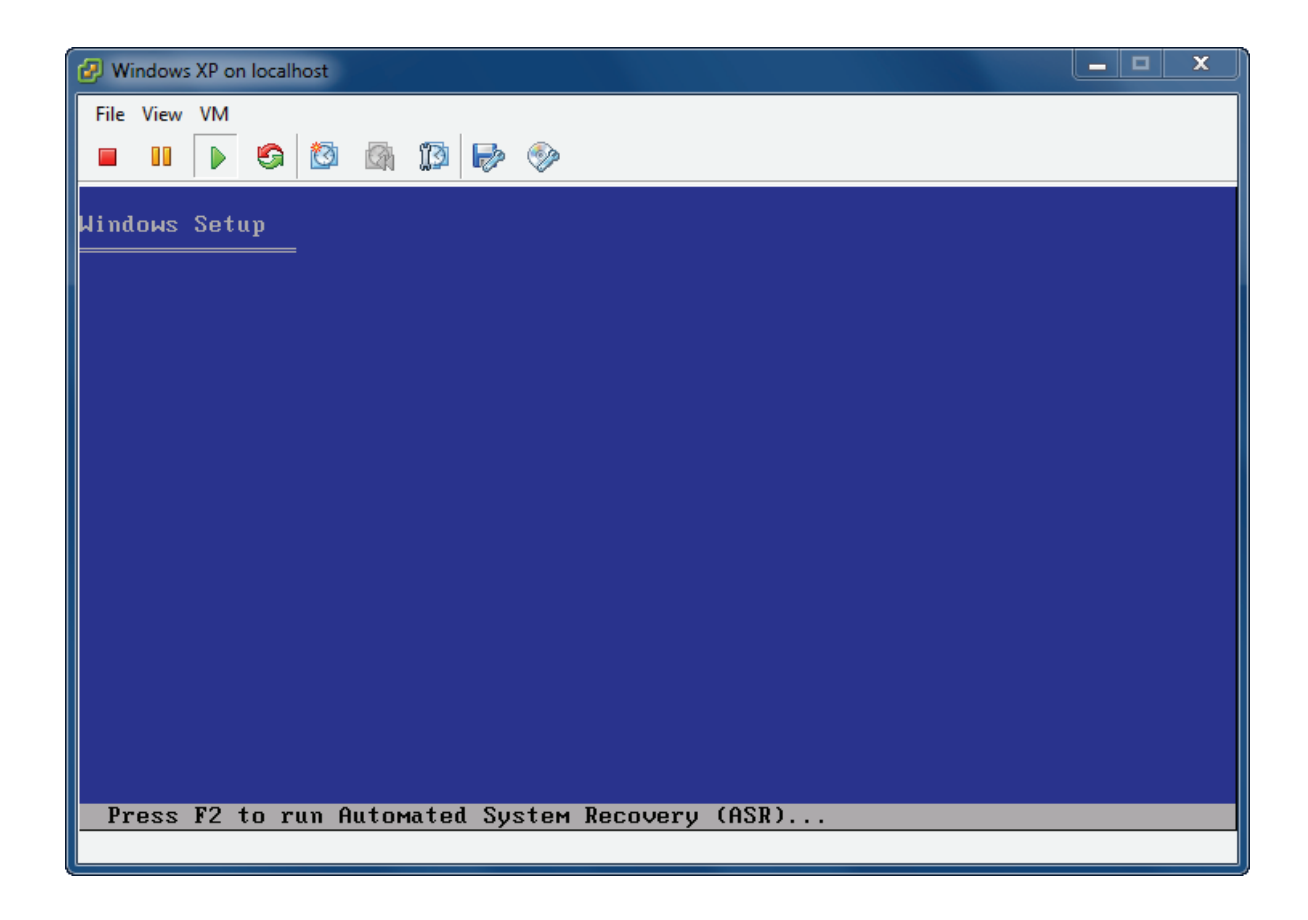

Formats the partition C:

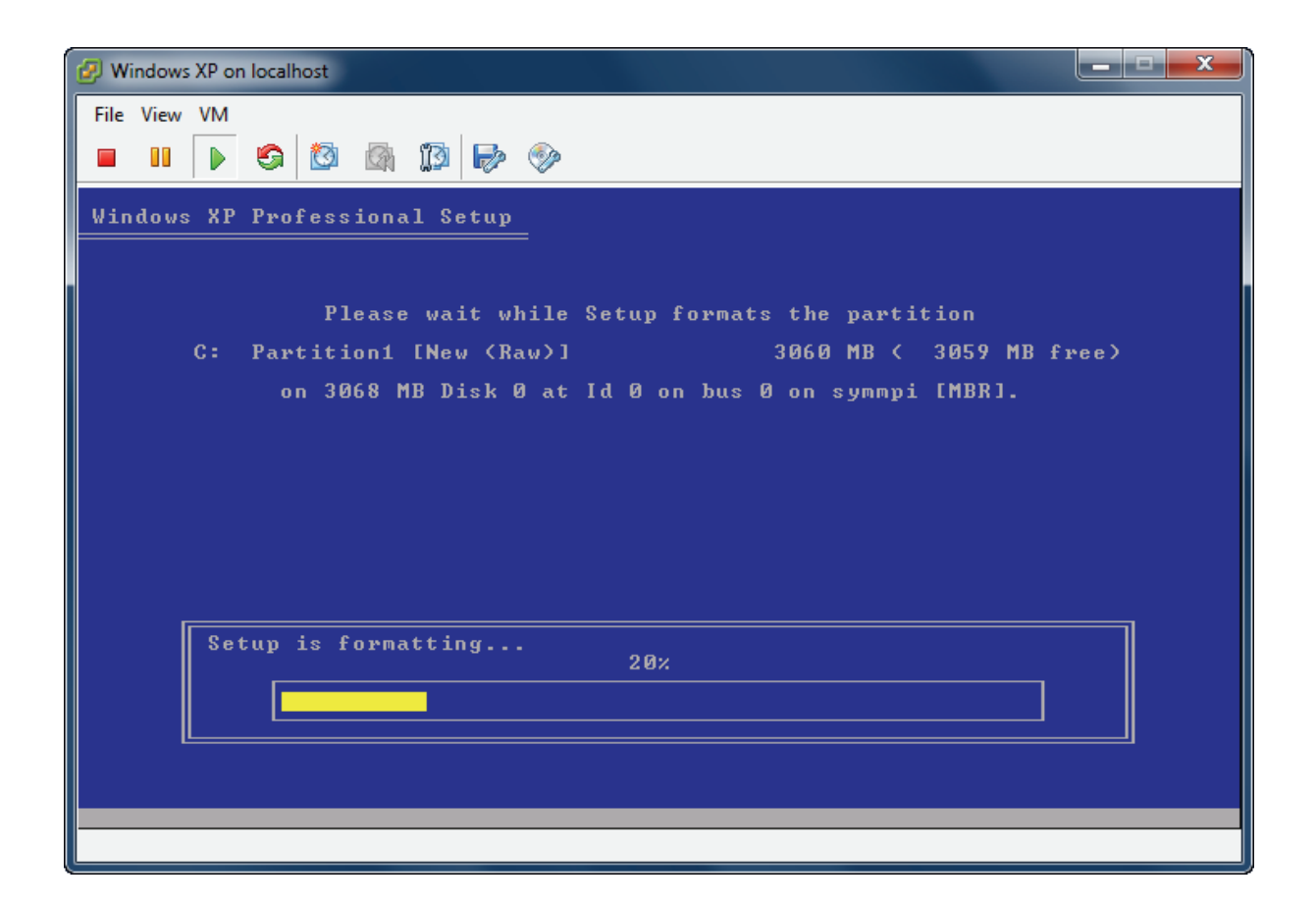

Copy files

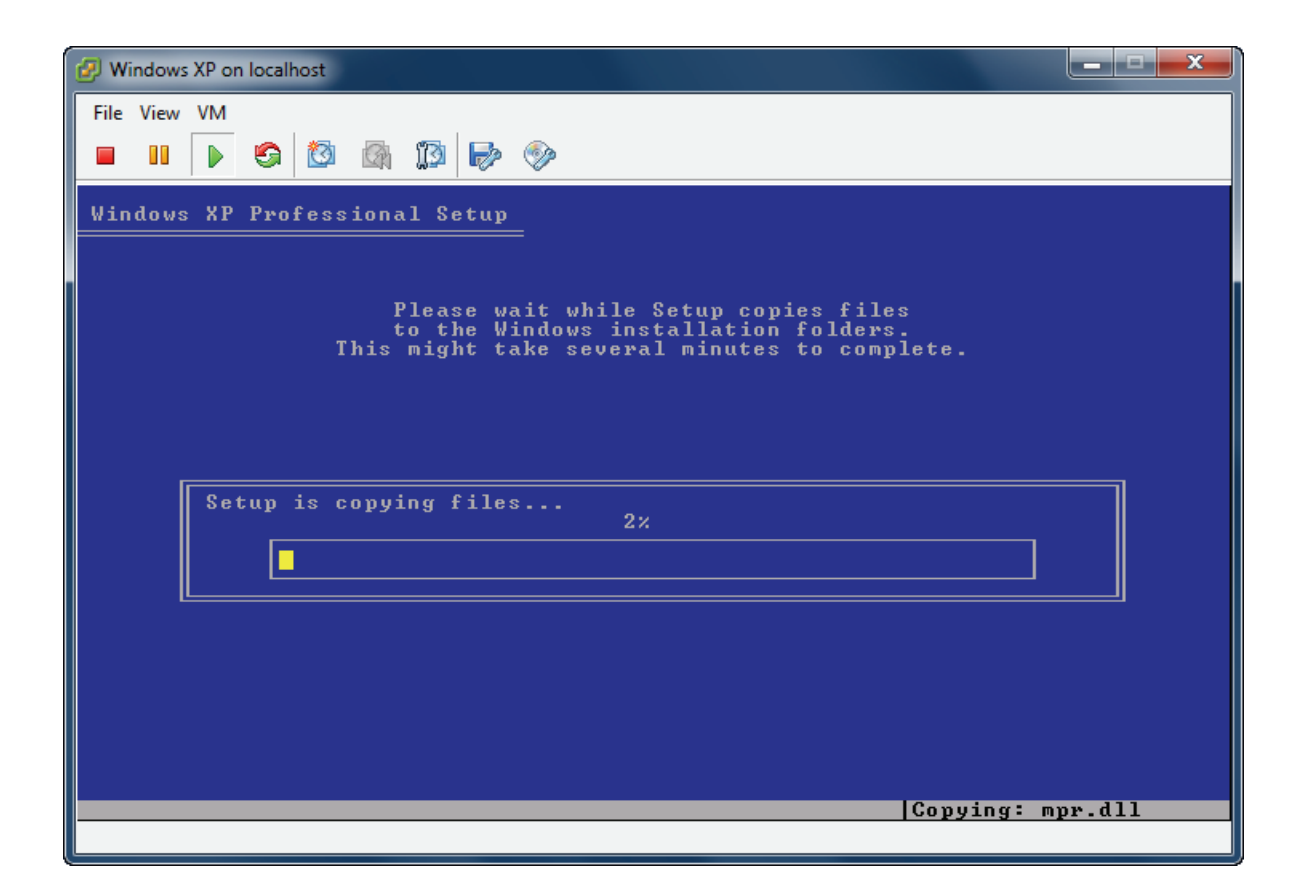

Continue windows install

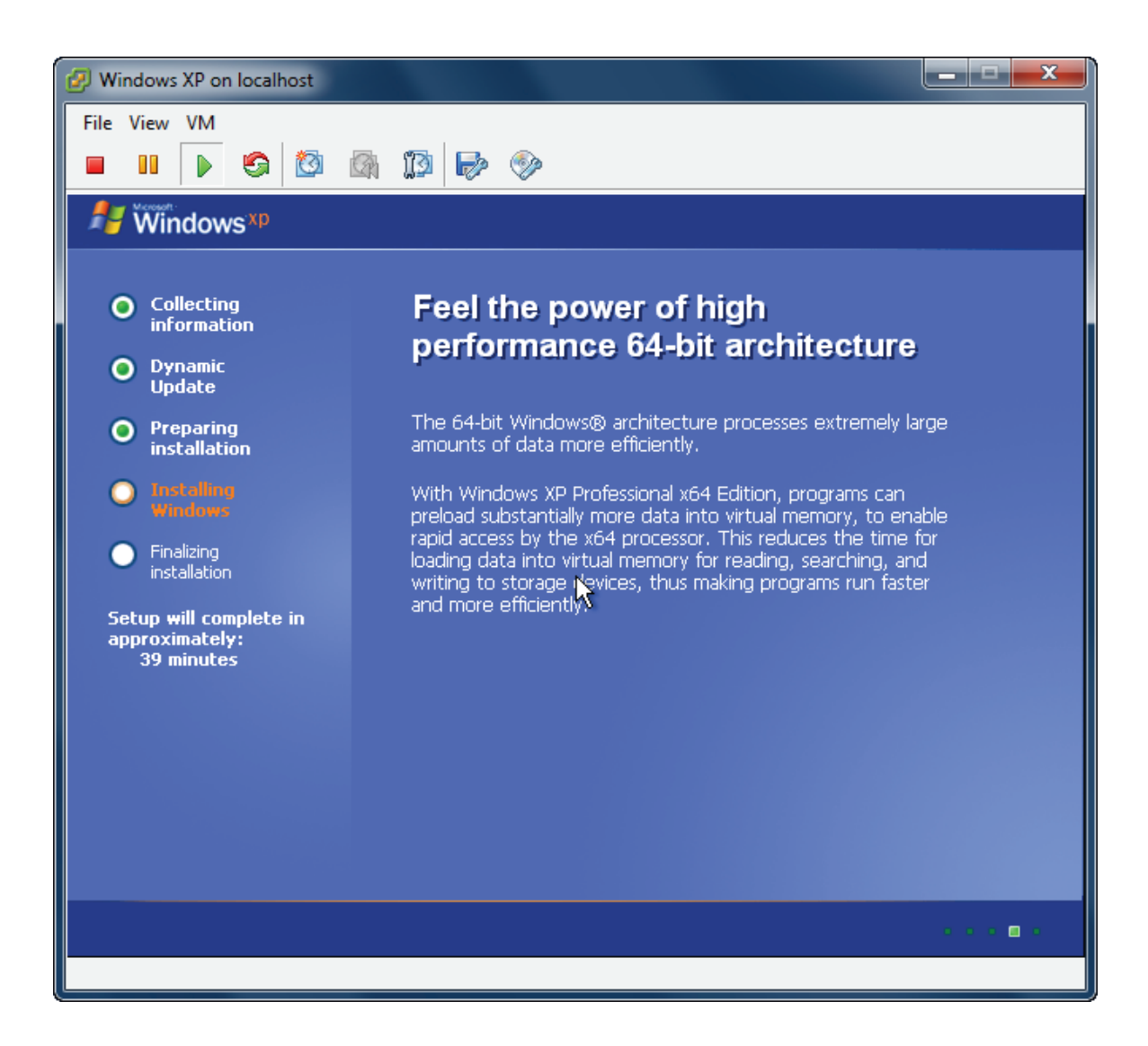

Likewise, you may install Windows Server 2003, Vista, Windows Server 2008 and Windows 7 or even any version of Linux as you wish.

#### Contact

| Support:      | support@kernsafe.com                                                  |
|---------------|-----------------------------------------------------------------------|
| Sales:        | sales@kernsafe.com                                                    |
| Marketing:    | marketing@kernsafe.com                                                |
| Home Page:    | http://www.kernsafe.com                                               |
| Product Page: | http://www.kernsafe.com/product/istorage-server.aspx                  |
| Licenses      | http://www.kernsafe.com/product/istorage-server/license-compares.aspx |
| Forum:        | http://www.kernsafe.com/forum                                         |

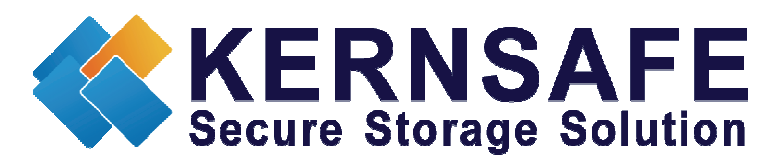

KernSafe Technologies, Inc.

www.kernsafe.com

Copyright © KernSafe Technologies 2006-2011. All right reserved.